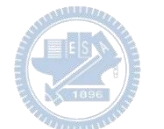

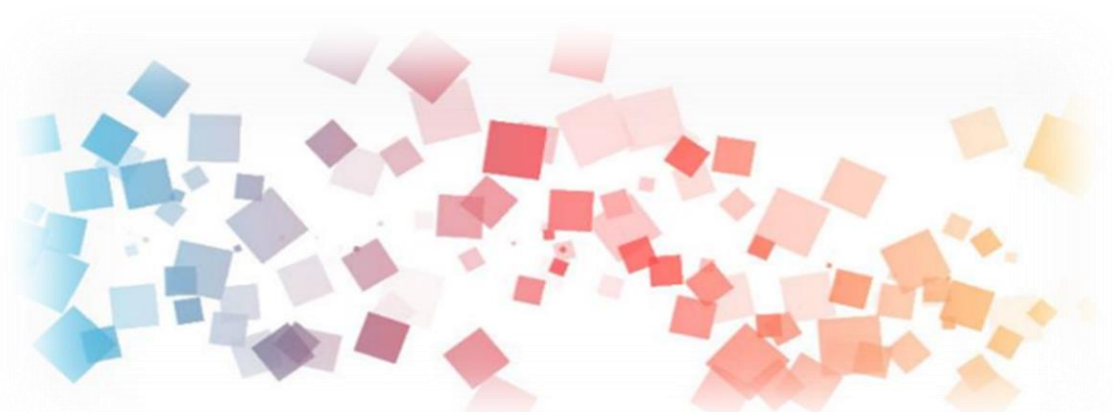

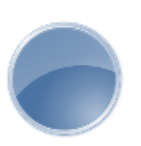

# Semi & AIOT Coding 智慧物聯- Scratch Fun

以Scrath 聯結**Yabboni** 介紹與操作

Date: 2021/10/22

Speaker: 工管所\_黃見成

Scratch

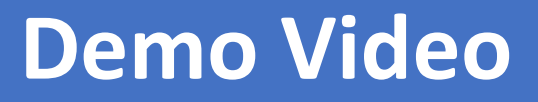

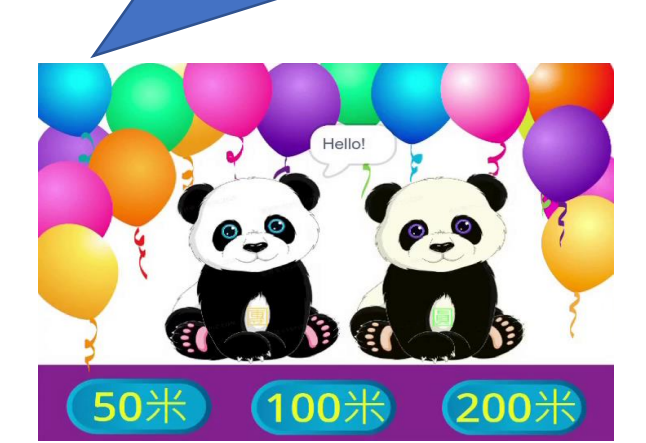

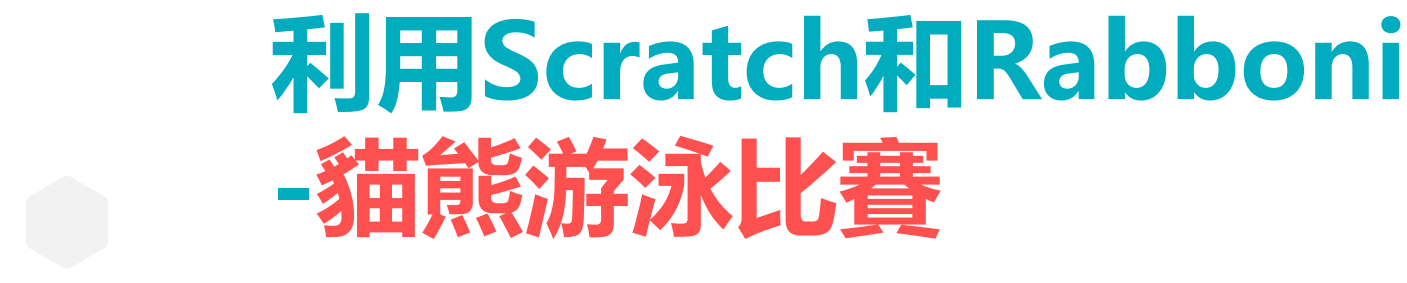

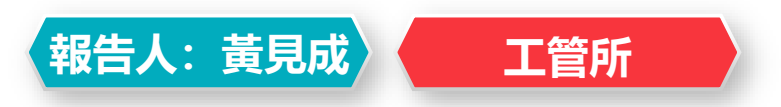

Rabboni

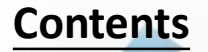

γabboni-介紹 γabboni-感測參數介紹 γabboni-操作功能介紹 γabboni-配件介紹 γabboni-軸向定義 yabboni Scratch 連線 yabboni - Scratch UI介紹 yabboni-USB連線 yabboni-藍芽BLE 連線 yabboni-Scratch連線 γabboni-Scratch 範例程式

APPENDIX

γabboni-其他應用

https://12u10.lab.nycu.edu.tw/

# γabboni-介紹

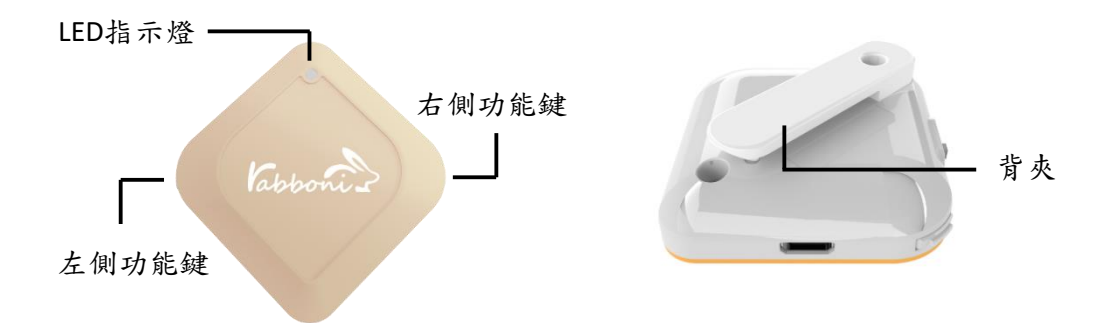

- γabboni內建六軸重力感測器 (IMU: Initial Measurement Unit)、BLE藍芽 傳輸及運算元件
- 可即時傳輸感測讀值並提供取樣頻 率及動態範圍之多樣選擇
- 配有LED燈,指示rabboni運作狀態 及電量顯示。

- γabboni 提供Android 感測訊號 APP 及各式程式教育應用 API
- Scratch, Python, Unity, Java, App Inventor
- 專為 AloT 程式教育、APP開發、Al 智慧感測互聯或各種智慧化應用之 動作偵測相關研究開發使用。

4

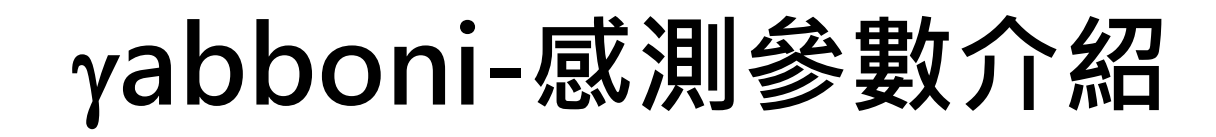

| Gyro Full   | Gyro        | Accel Full  |  |  |
|-------------|-------------|-------------|--|--|
| Scale Range | Sensitivity | Scale Range |  |  |
| (°/sec)     | (LSB/°/sec) | (g)         |  |  |
| ±250        | 65.5        | ±2          |  |  |
| ±500        | 32.8        | ±4          |  |  |
| ±1000       | 16.4        | ±8          |  |  |
| ±2000       | 8.2         | ±16         |  |  |

| 電池容量   | 120mAh 鋰離子充電電池    |
|--------|-------------------|
| 充電方式   | USB mini 充電       |
| 無線傳輸   | Bluetooth 4.0 BLE |
| 充電時間   | 30分鐘              |
| 待機時間   | 5天 (電源開關鍵OFF)     |
| 連續使用時間 | 8 小時              |
| 古塔作業系统 | 藍芽:Android        |
| 又饭旧未杀剂 | USB:系統Windows 7以上 |

5

為了提高可靠性,還可以為每個軸配備更多的傳感器。一般而言IMU要安裝在被測物體的重心上。

5

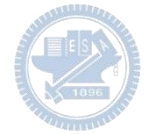

# γabboni-操作功能介紹

| 電源開關鍵             | 單刀開關                 | On/off 標示                                      |
|-------------------|----------------------|------------------------------------------------|
| 左側功能鍵             | (短按1秒)               | 計數紀錄開始與<br>結束(LED紅燈)                           |
| 右側功能鍵             | (短按1秒)               | 藍芽廣播開啟,<br>與藍芽裝置配對<br>(LED綠燈)                  |
|                   |                      |                                                |
|                   | (長按5秒)               | 電量顯示                                           |
| <br>LED電量指<br>示燈號 | (長按5秒)<br>(紅)        | ■ 電量顯示<br>錄影指示燈、電<br>量小於30%                    |
| LED電量指<br>示燈號     | (長按5秒)<br>(紅)<br>(橘) | 電量顯示<br>錄影指示燈、電<br>量小於30%<br>關機指示燈、電<br>量小於70% |

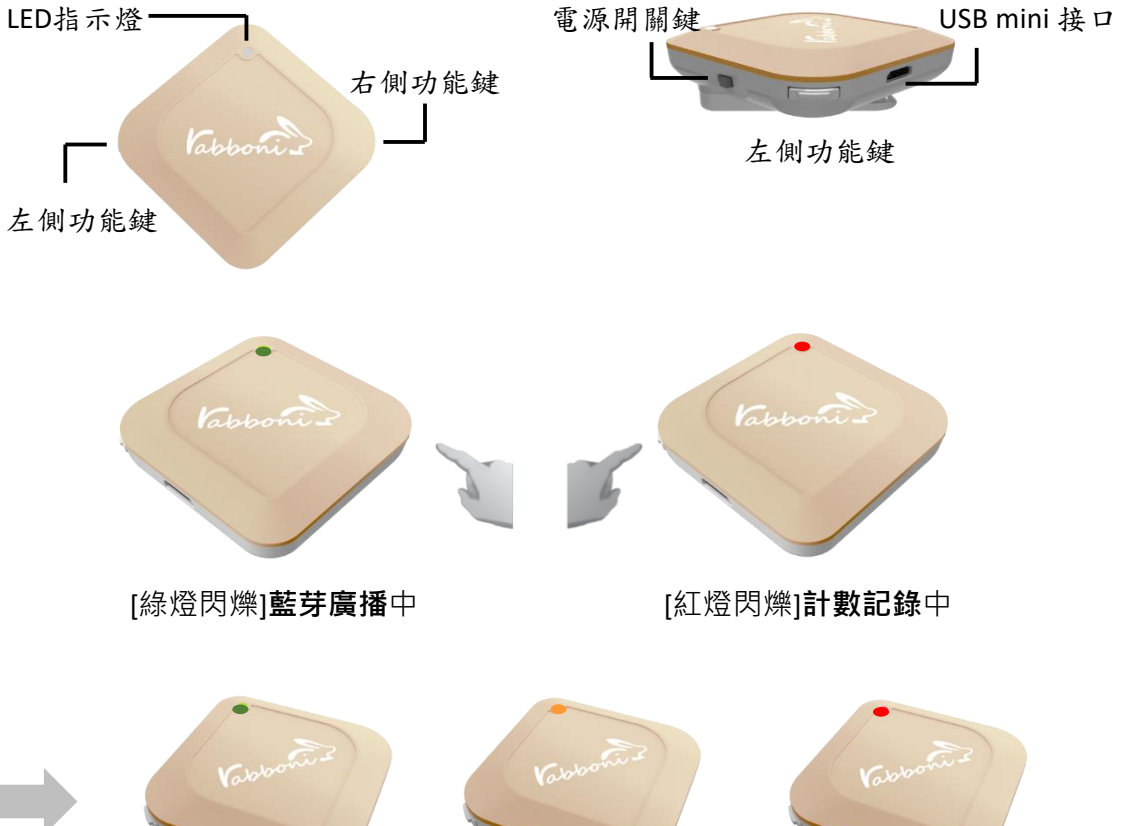

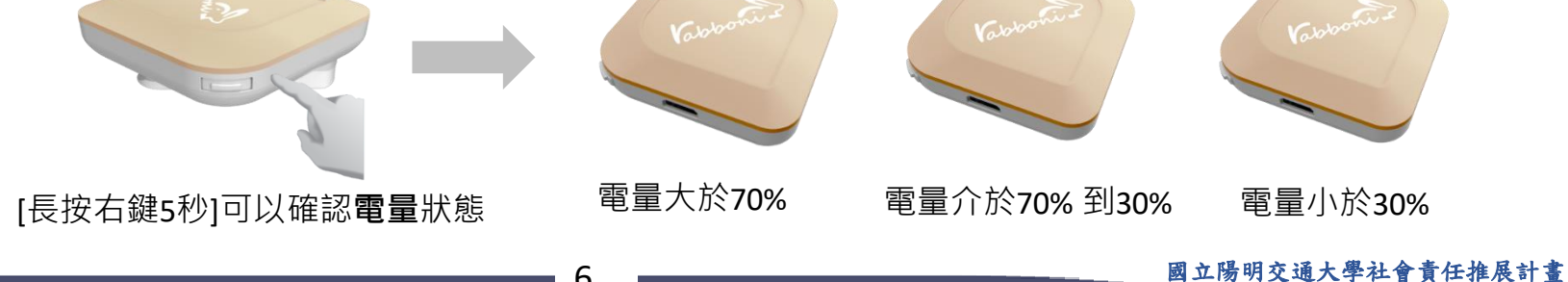

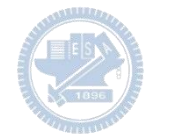

# γabboni-配件介紹

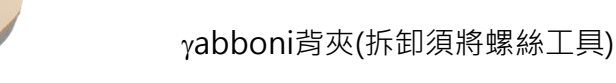

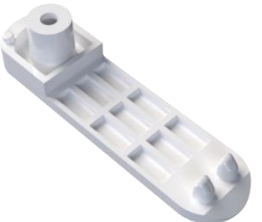

提供使用者跑步或行進間 γabboni主體與鞋面穩固 結合,確保動作的正確偵測。

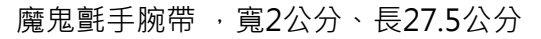

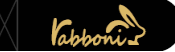

提供使用者跑步或行進間γabboni主體 與鞋面穩固結合,確保動作的正確偵測。

USB轉接線一條

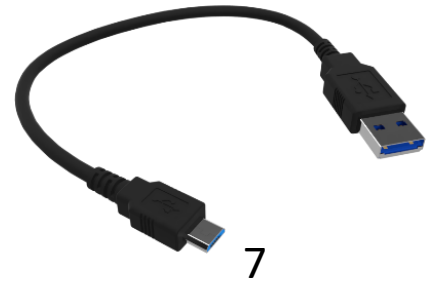

USB Type A轉接 USB mini線· 可提供傳輸數據以及充電功能。

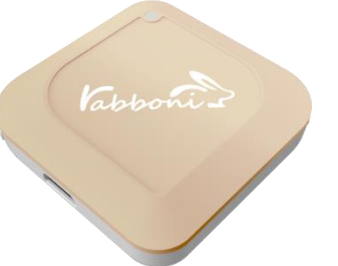

γabboni本體 (正面)

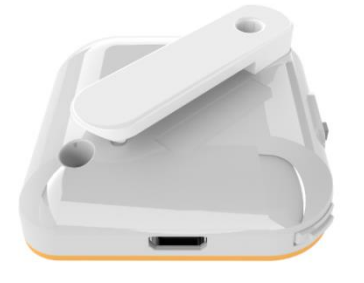

γabboni本體 (背面)

7

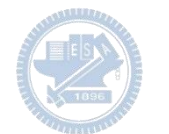

# γabboni-軸向定義

直線軸:X/Y/Z加速度(Acceleration) 環狀軸:X/Y/Z角速度(Gyro)

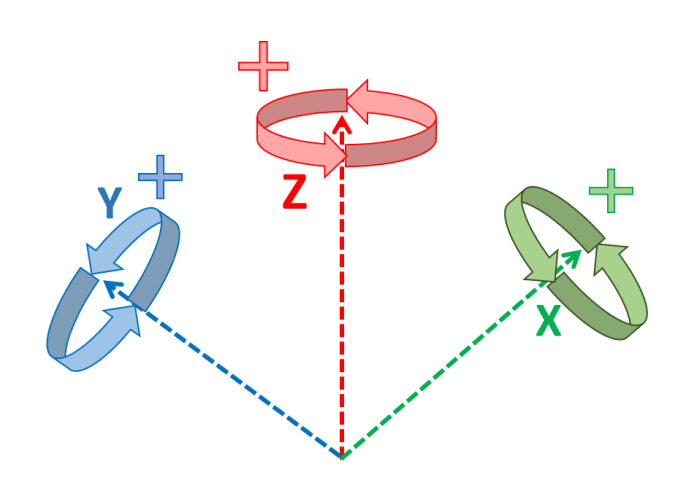

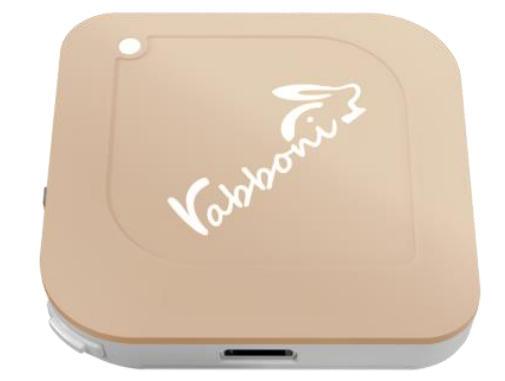

8

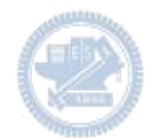

## Scratch桌面板多連程式下載

## 1. 進入連結: https://reurl.cc/MkORML

- 2. 如果出現警告,選擇"仍要下載"
- 3. 選擇"儲存"

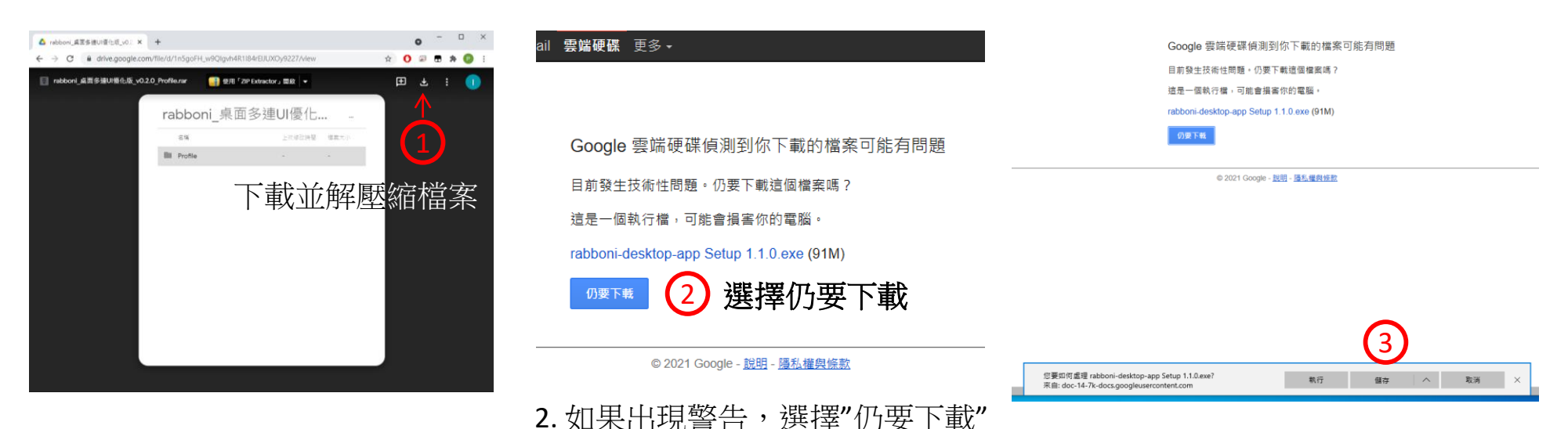

國立陽明交通大學社會責任推展計畫

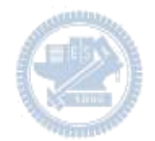

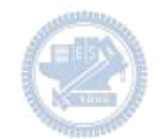

1. 解壓縮後,打開資料灰,點擊應用程式開啟 📙 rabboni\_桌面多連UI優化版\_v0.2.0\_Profile 🛛 —— 🔶 📙 Profile 🛛 —— 🔊 🕺 rabboni\_app.exe 2.應用程式開啟後. Vabboni ] 3.點擊新增裝置 新增裝置 4.出現選擇連線方式視 窗,可以選擇USB或藍 操作說明 芽連線 請選擇裝置類別 800000 程式撰寫 Ø USB ∦ 藍芽 注意!!!USB最多只能連 線一個rabboni,藍芽最 多同時4個裝置

11

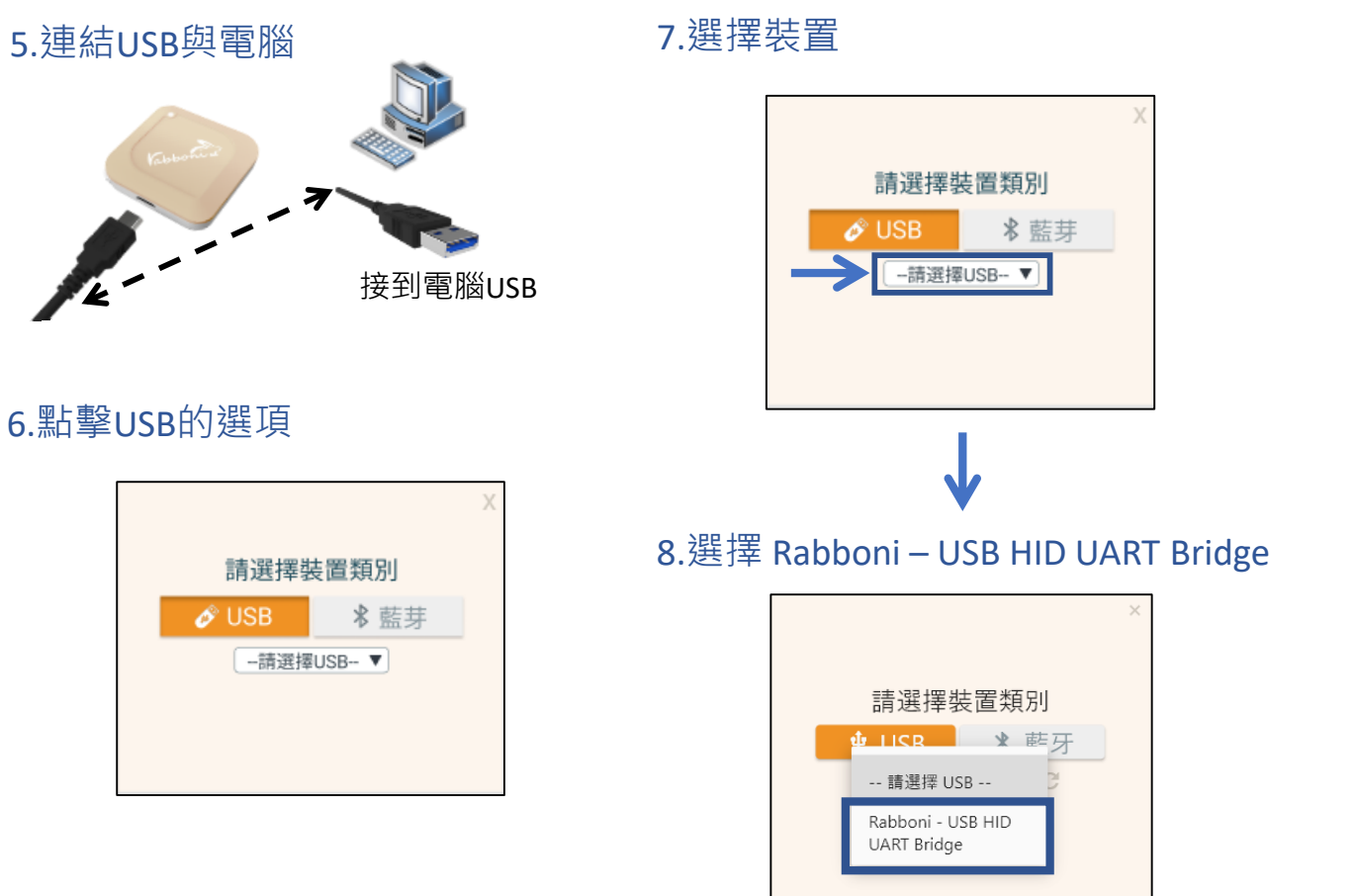

### 9.選擇「確認」

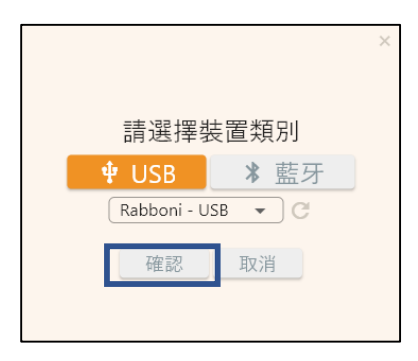

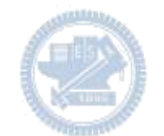

### 10.數字跳動代表連線成功

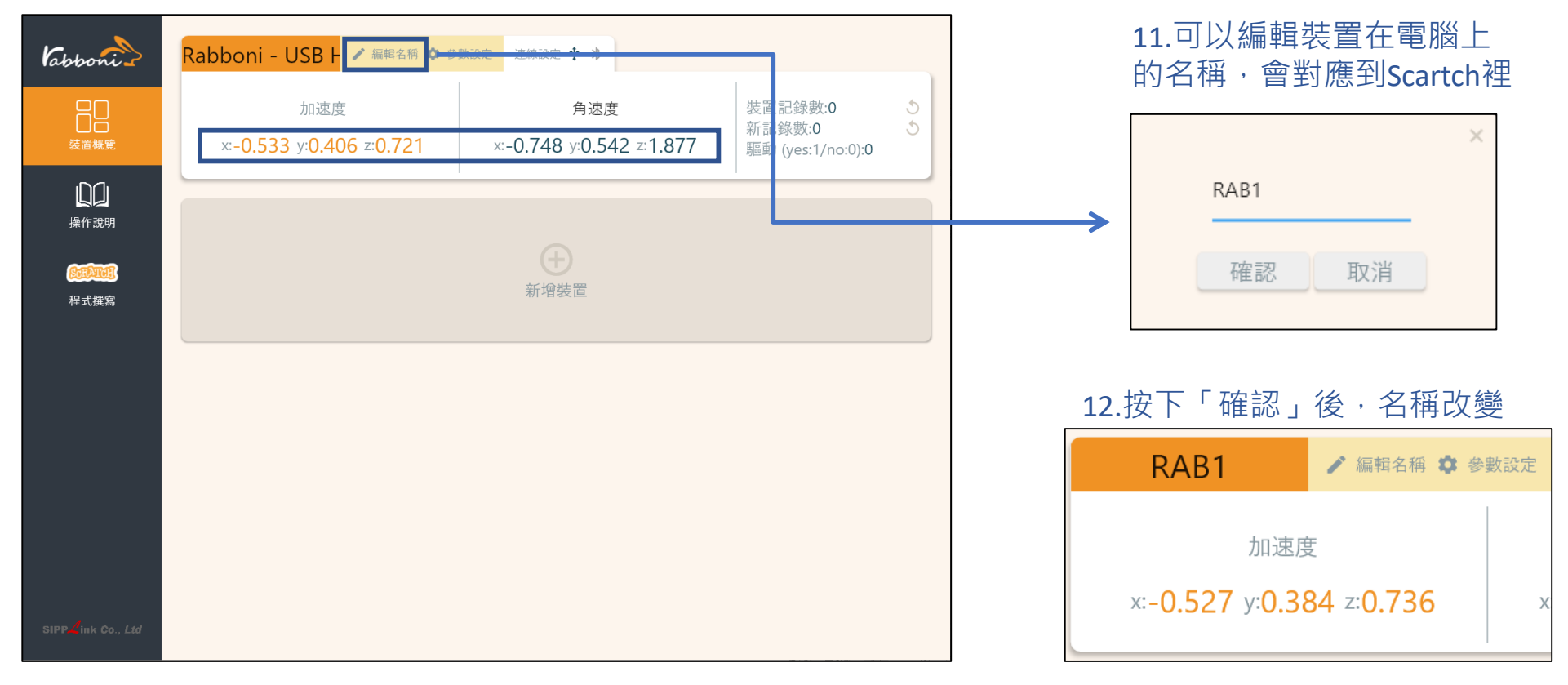

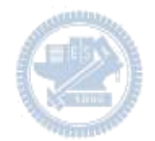

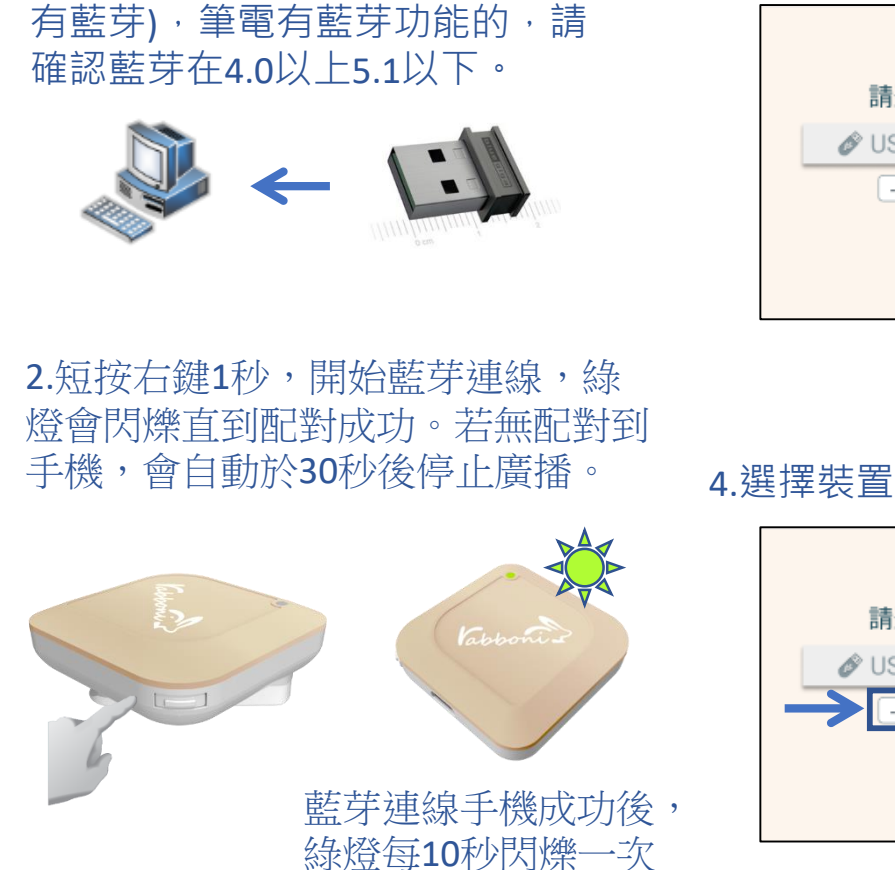

1.連結藍芽dongle與電腦(若電腦沒

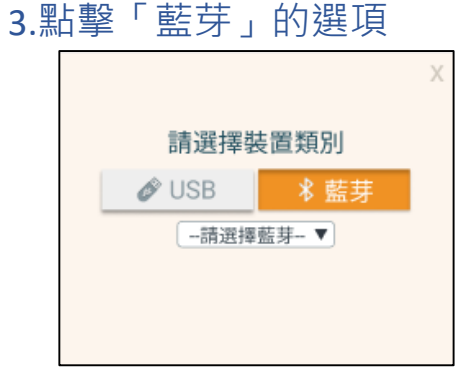

請選擇裝置類別

--請選擇藍芽-- ▼

Ø USB

### 5. 選擇欲連結 rabboni 裝置的 MAC 碼

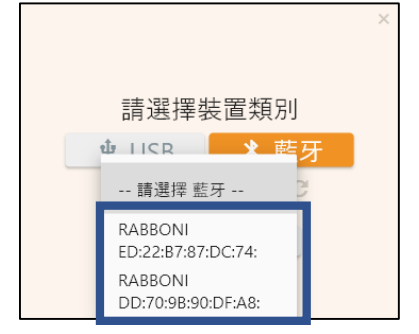

### MAC碼在rabboni的本體背面

6.選擇「確認」

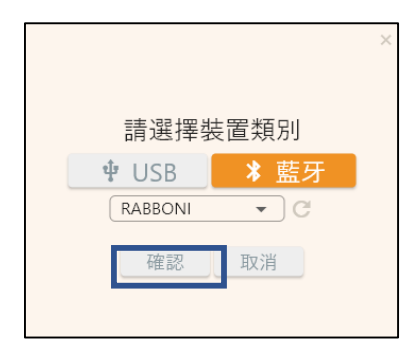

版權所有 侵害必究

### 7.數字跳動代表連線成功

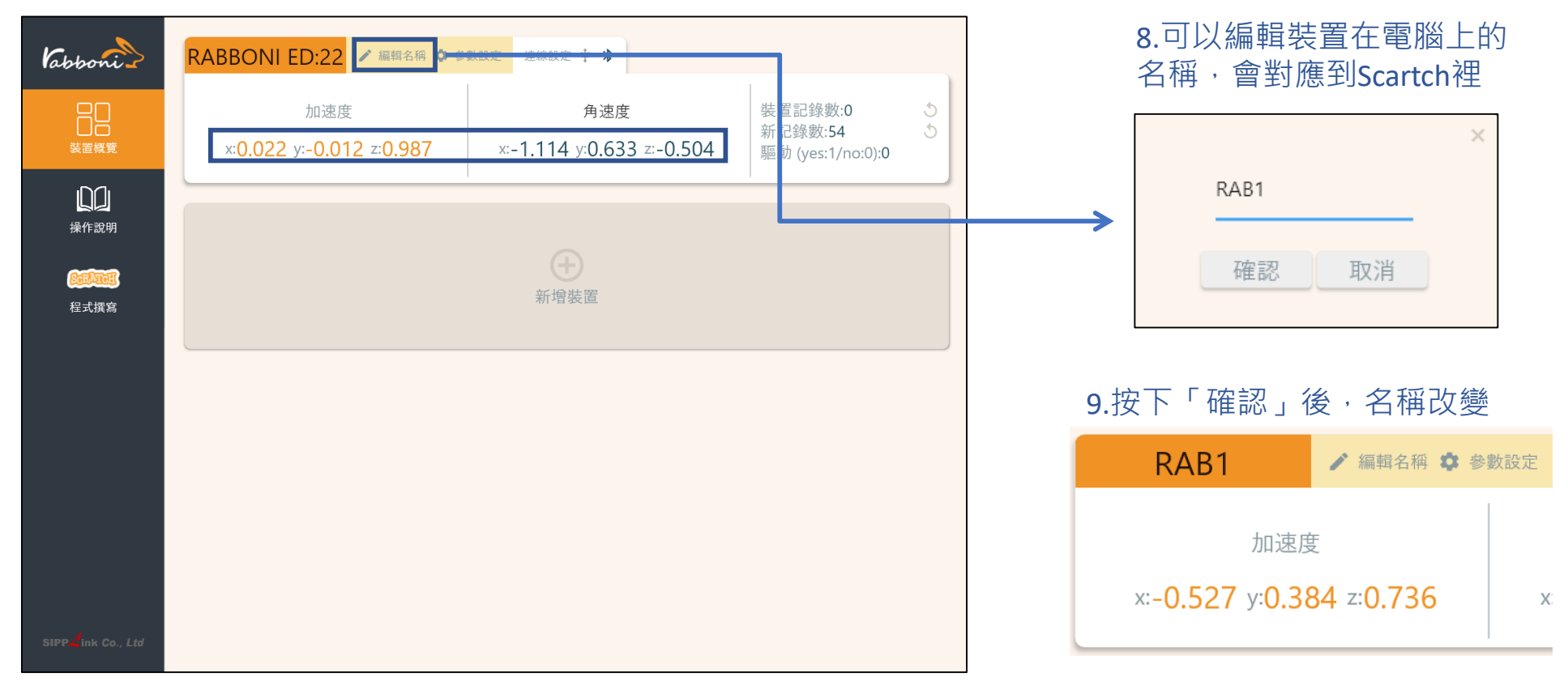

### 10.新增其他裝置

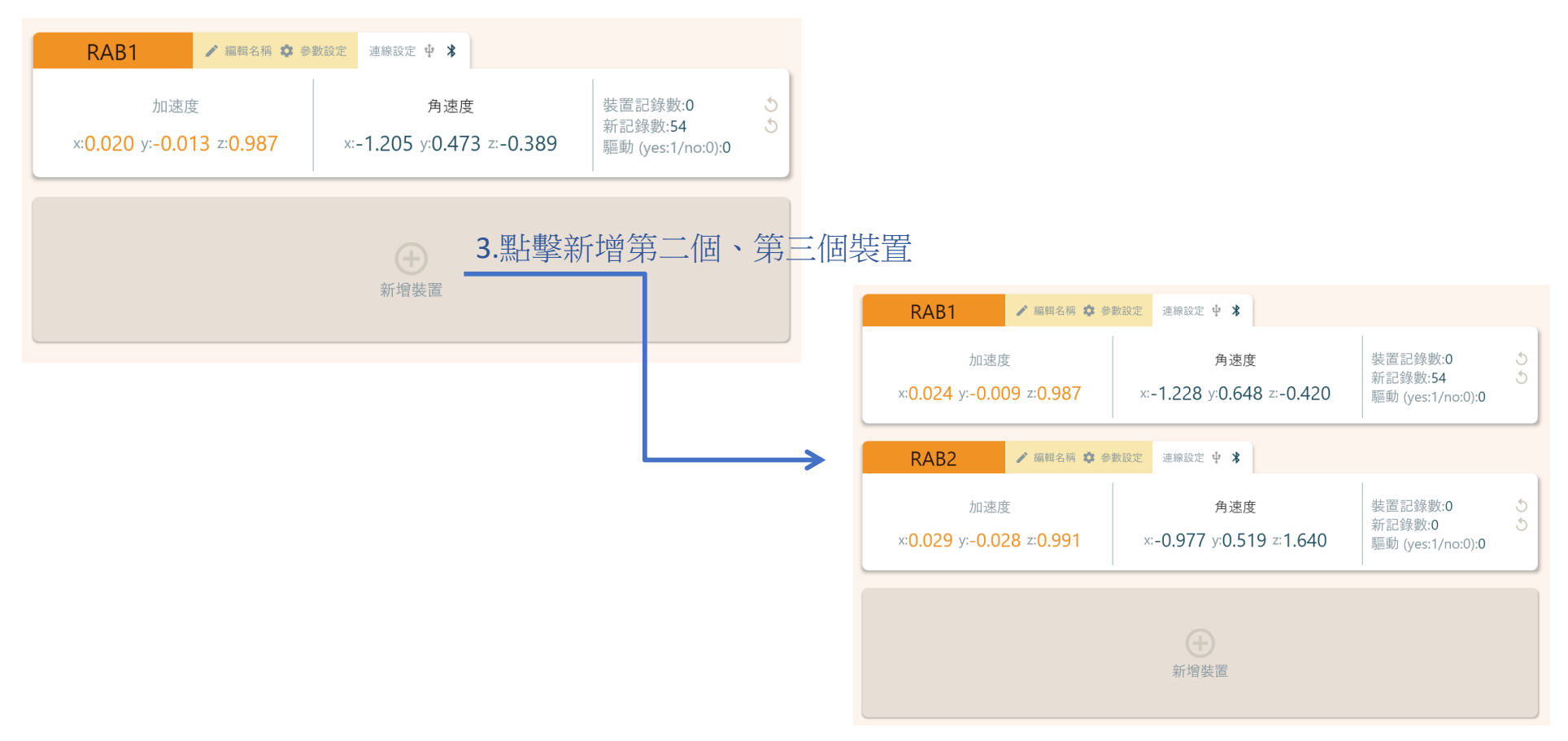

### 1.點擊左邊Scratch的ICON

| Vabboni )                         | RAB1 / 編輯名稱 🌣 🔗                 | 数設定 連線設定 🕂 🏅                     |                                         |                                     |                            |                                                                                               |                                                                                                    |
|-----------------------------------|---------------------------------|----------------------------------|-----------------------------------------|-------------------------------------|----------------------------|-----------------------------------------------------------------------------------------------|----------------------------------------------------------------------------------------------------|
|                                   | 加速度<br>x:0.025 y:-0.010 z:0.987 | 角速度<br>x:-1.144 y:0.496 z:-0.458 | 裝置記錄數:0<br>新記錄數:54<br>驅動 (yes:1/no:0):0 |                                     | S                          | CKAI                                                                                          | CH                                                                                                    |
| 上<br>操作說明                         | RAB2 / 編輯名稱 ✿ 參                 | 數設定 连線設定 🕂 🕇                     |                                         | つ 聖占語                               | 毂cor                       | RETAILER ON .                                                                                 | いたりを見ていた。                                                                                                    |
| Caller                            | 加速度                             | 角速度                              | 裝置記錄數:0                                 | <b>乙</b> 。亦曰 =                      |                            |                                                                                               |                                                                                                    |
| 程式撰寫                              | x:0.030 y:-0.027 z:0.992        | x:-1.038 y:0.511 z:1.610         | 新記錄數:0<br>驅動 (yes:1/no:0):0             | ← → C (* nctuth<br>(colore)) ⊕• 4am | twtlab.github.io/scratch-g | ul/rabboni/<br>kondon 1922 ද5 පිමාවාත≘වළ                                                      | × 0 ≈ 5<br>⊡ 8                                                                                                    |
|                                   |                                 | <b>全</b><br>新增裝置                 |                                         |                                     | 4 #2                       | 2                                                                                             |                                                                                                    |
| SIPP <b>L</b> ink Co., <i>Ltd</i> |                                 |                                  |                                         | BE<br>LECEN<br>Patiente<br>Malatere |                            | (0)<br>(2)<br>(3)<br>(3)<br>(4)<br>(4)<br>(4)<br>(4)<br>(4)<br>(4)<br>(4)<br>(4)<br>(4)<br>(4 | Aa      Heat      Heat      I y (0)        BB      O      RT      HE      TA        Image: State State St |

https://nctutwtlab.github.io/scratch-gui/rabboni/

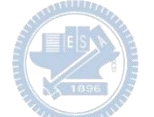

# yabboni PC USB (Single) 連線

1. rabboni\_pc\_UI下載/解壓縮資料夾(rabboni\_PC\_ui):

https://reurl.cc/QprO60

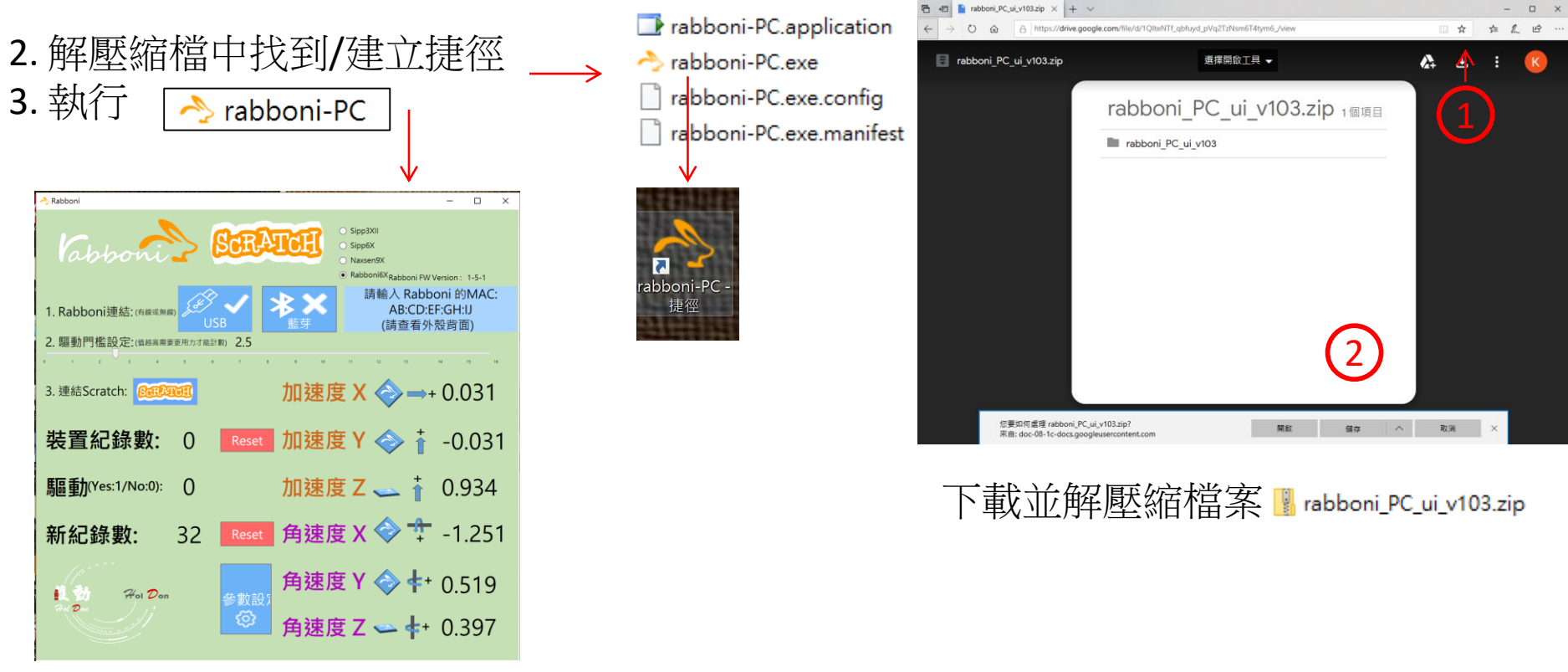

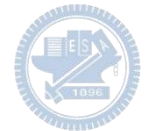

## 如果γabboni PC UI 連線程式無法開啟

1. 執行工作管理員(在工作列上按右鍵或同時按下Ctrl+Alt+Del, 選擇"工作管理員")

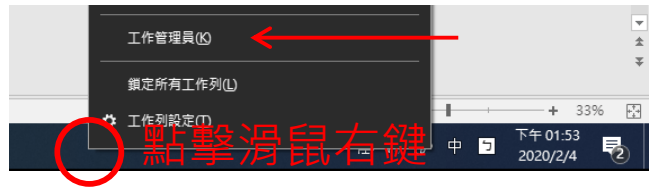

2. 點擊「更多詳細資訊」

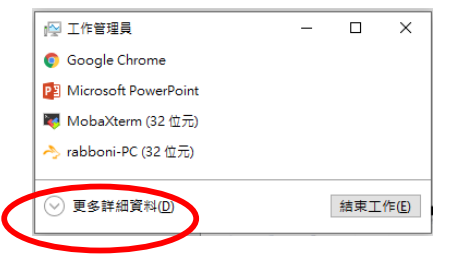

- 2. 找到仍在背景執行的rabboni程式
- >> rabboni-PC (32 位元) 0.1%
  - .1% 80.1 MB 0 MB/秒

3. 點擊右鍵選擇「結束工作」

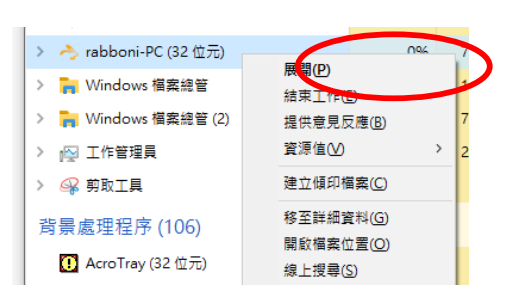

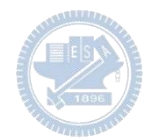

## γabboni - PC UI介紹

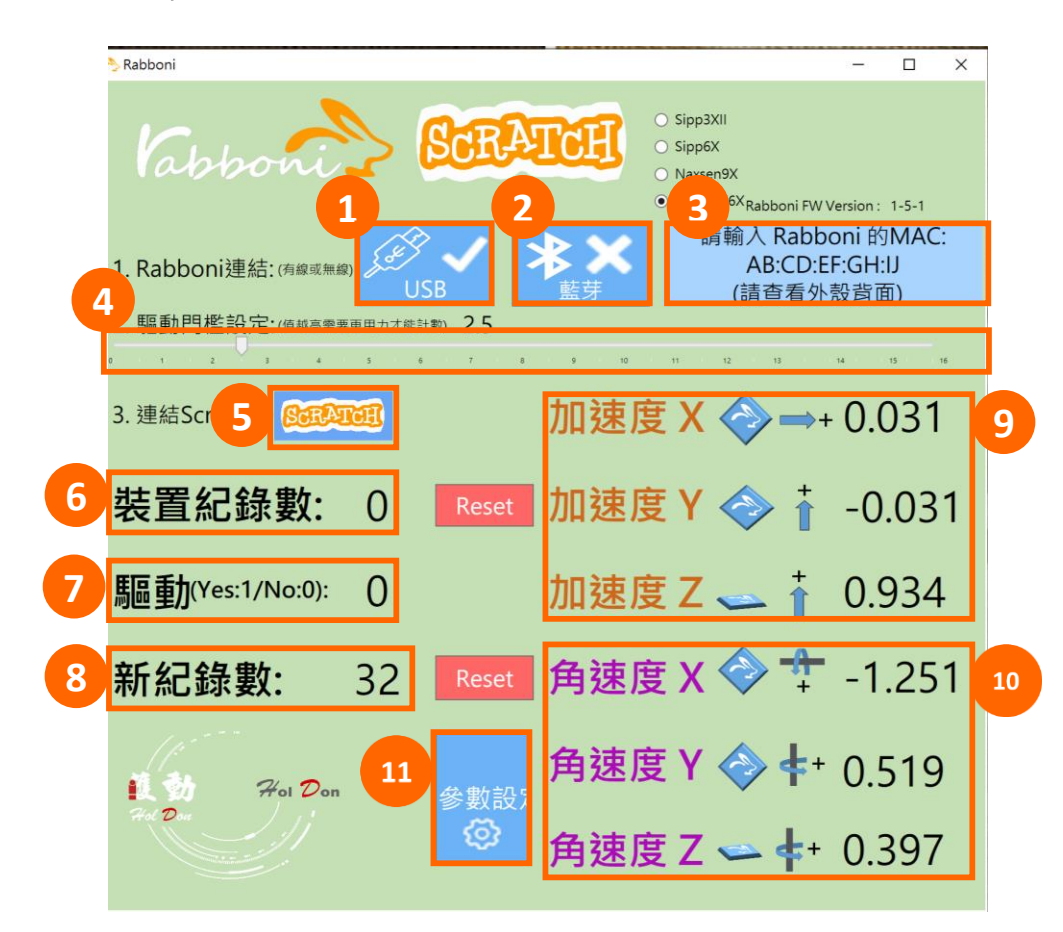

- USB:點擊透過USB連線
  Bluetooth:點擊透過藍芽連線
  MAC:輸入裝置MAC的地方
- 4. Scratch:點擊可以連到 Scratch
- 5. 驅動門檻:設定內建加速度公式 $\sqrt{x^2 + y^2 + z^2}$ 並計算驅動次數結果的門檻(要大於多少算一次)
- 6. 裝置驅動記錄數/Reset: 紀錄驅動次數在 7 驅動: 搖動超過門檻會回傳 1

8. 新驅動紀錄數/Reset:每次重新連線回重新計數

9. X/Y/Z方向加速度 (1g=9.8m/sec<sup>2</sup>) 10. X/Y/X方向角速度 (degree/sec)

11. 參數設定:設定rabboni內的加速度以及角速度 偵測範圍及 sampling rate。

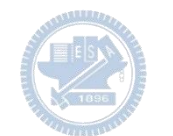

| vabboni-USR連線                  |                                                                                           |
|--------------------------------|-------------------------------------------------------------------------------------------|
|                                | Cabboni CRAPCER . Sipp3XII<br>. Sipp6X<br>. Naxsen9X<br>. Rabboni6X                       |
| 1.打開Scratch UI                 | 1. Rabboni連結: (有線或無線 )<br>LCD<br>正式<br>正式<br>正式<br>正式<br>正式<br>正式<br>正式<br>正式<br>正式<br>正式 |
| 2.連結USB                        | 2. 遍到门面改定. (通過電影要求) 在時計影 2.5<br>0 · · · · 2 · 3 · · · · · · · · · · · · ·                 |
| 接到電腦USB                        | 裝置紀錄數: 0 Reset 加速度 Y ◇ ↑ -0.005                                                           |
| 2 型 毂 ICD 油 结 坎 印              | 驅動(Yes:1/No:0): 0 加速度 Z 🛶 🕴 -0.005                                                        |
| 3. 和拿USD建和投血<br>即可開始與電腦連線傳輸數據。 | 新紀錄數: 0 Reset 角速度 X 🧇 ᅷ -0.005                                                            |
|                                | <b></b>                                                                                   |

數字開始變動就是成功連線,變動數值就是三軸的加速度以及三軸的角速度。如果有問題的話就把檔案關起來重開。跳動值為量測值(含雜訊值),因此 Sensor 靜置仍會有跳動值。.

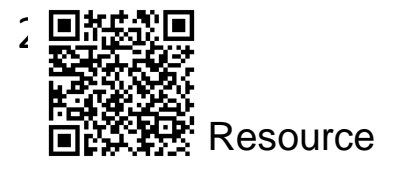

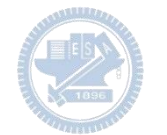

# γabboni-藍芽BLE連線

- 1. 若電腦有開啟BLE 藍芽連線功能,會轉成藍 色按鈕。(一般電腦筆電配備藍芽但不配備 BLE 須加裝 BLE Dongle.)
- 2. 請輸入貼在盒子/裝置背後的 MAC ID: AA:BB:CC:DD:EE:FF)
- 3.點擊藍芽連線按鈕。

數字開始變動就是成功連線,變動數值就 是三軸的加速度以及三軸的角速度。如果 有問題的話就把檔案關起來重開。跳動值 為量測值(含雜訊值),因此 Sensor 靜置 仍會有跳動值。.

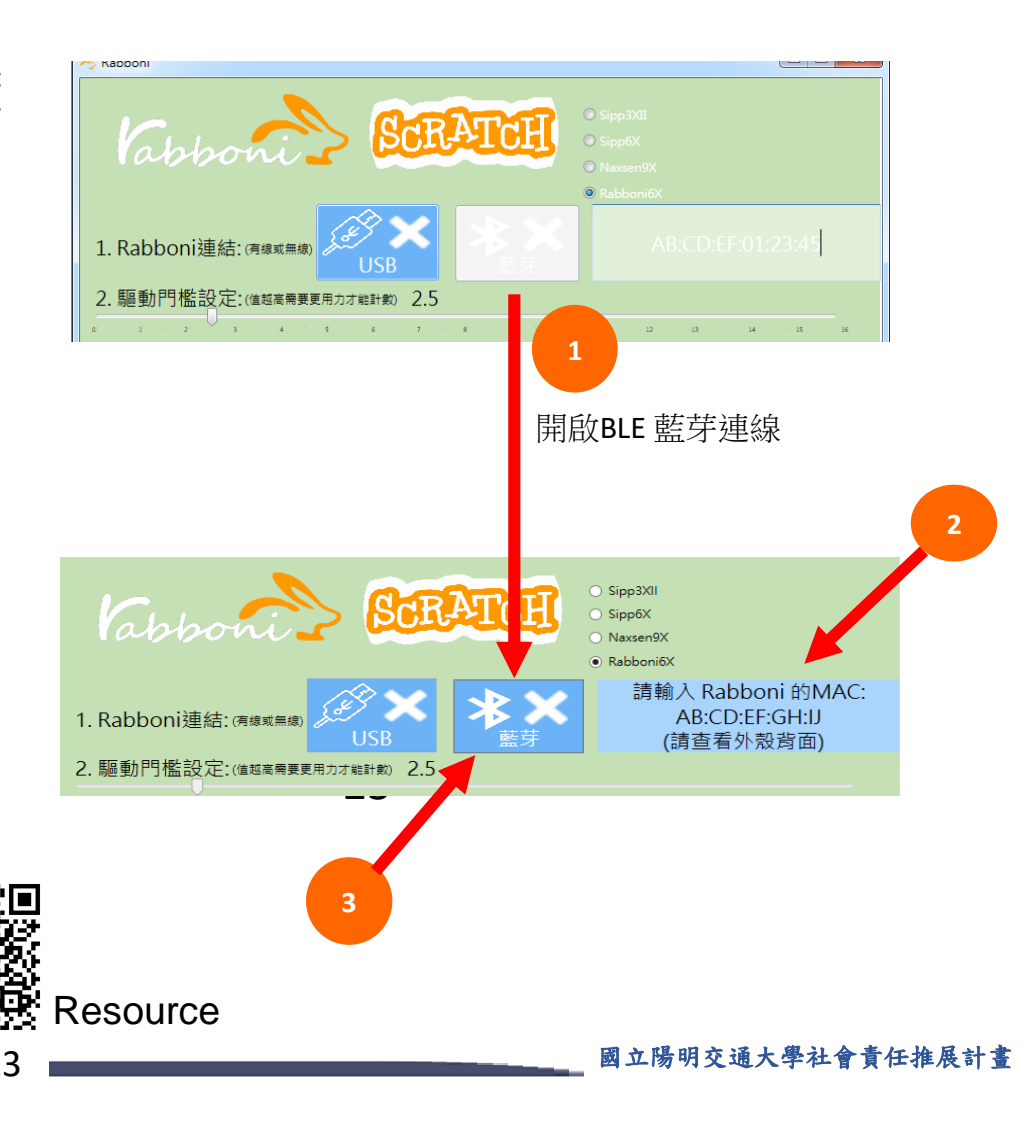

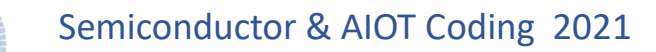

### https://nctutwtlab.github.io/scratch-gui/rabboni/

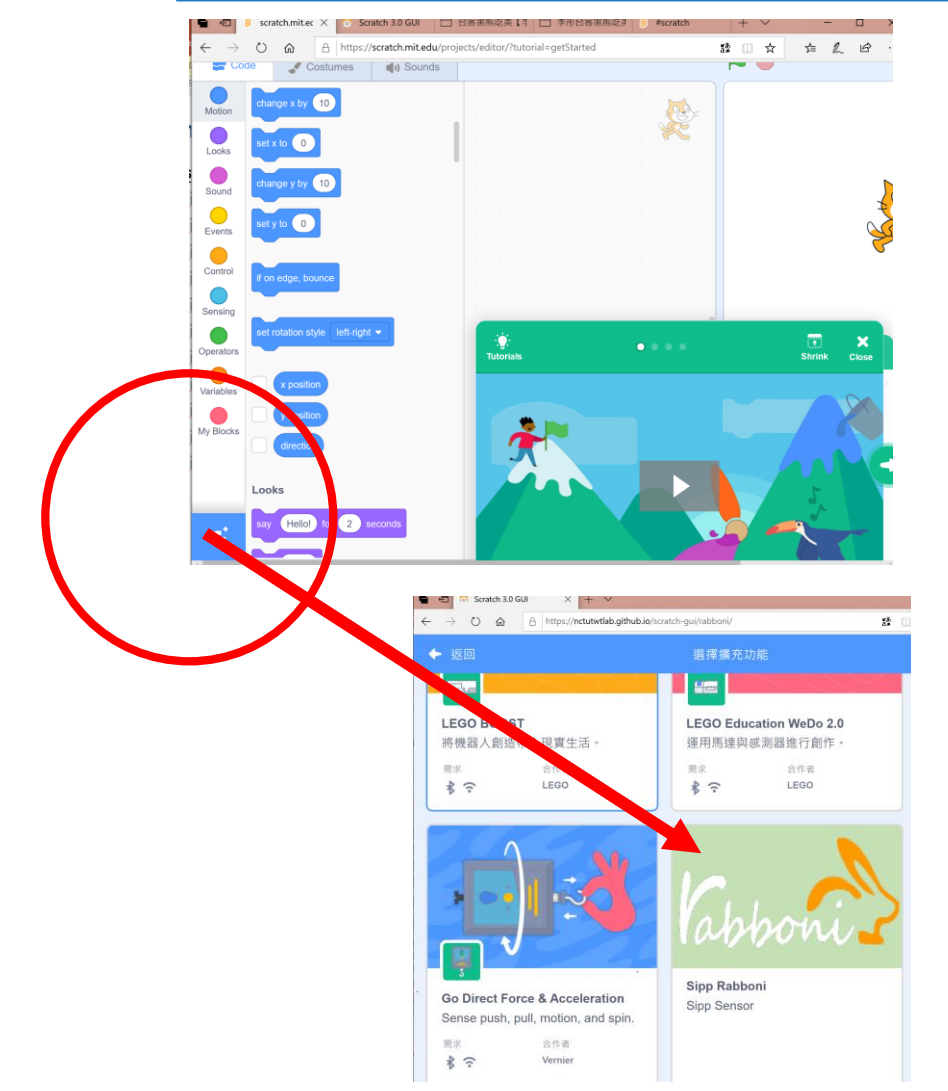

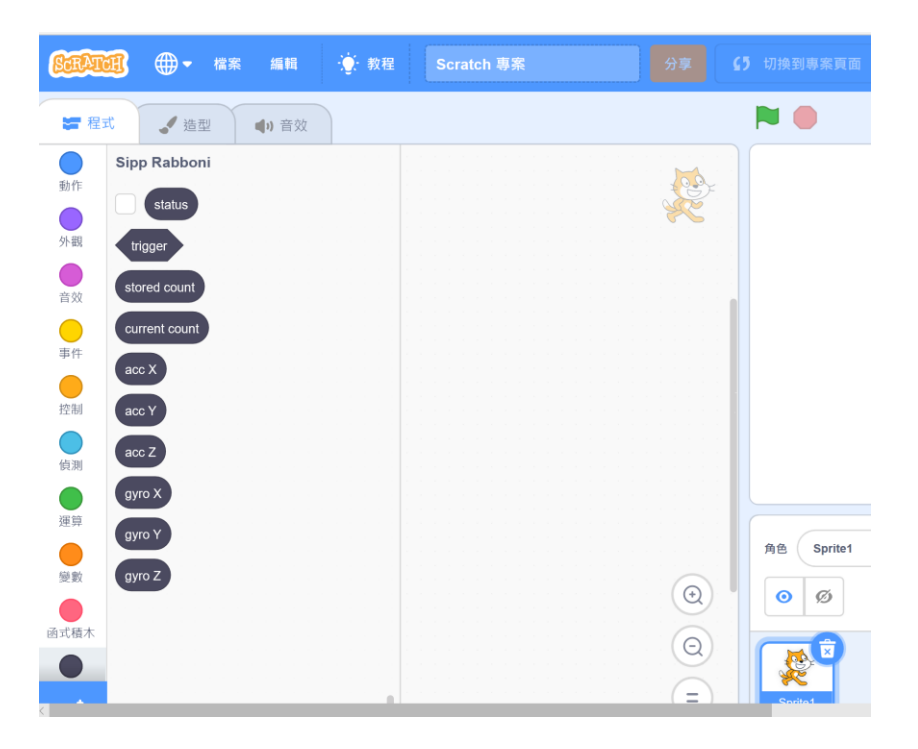

24

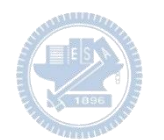

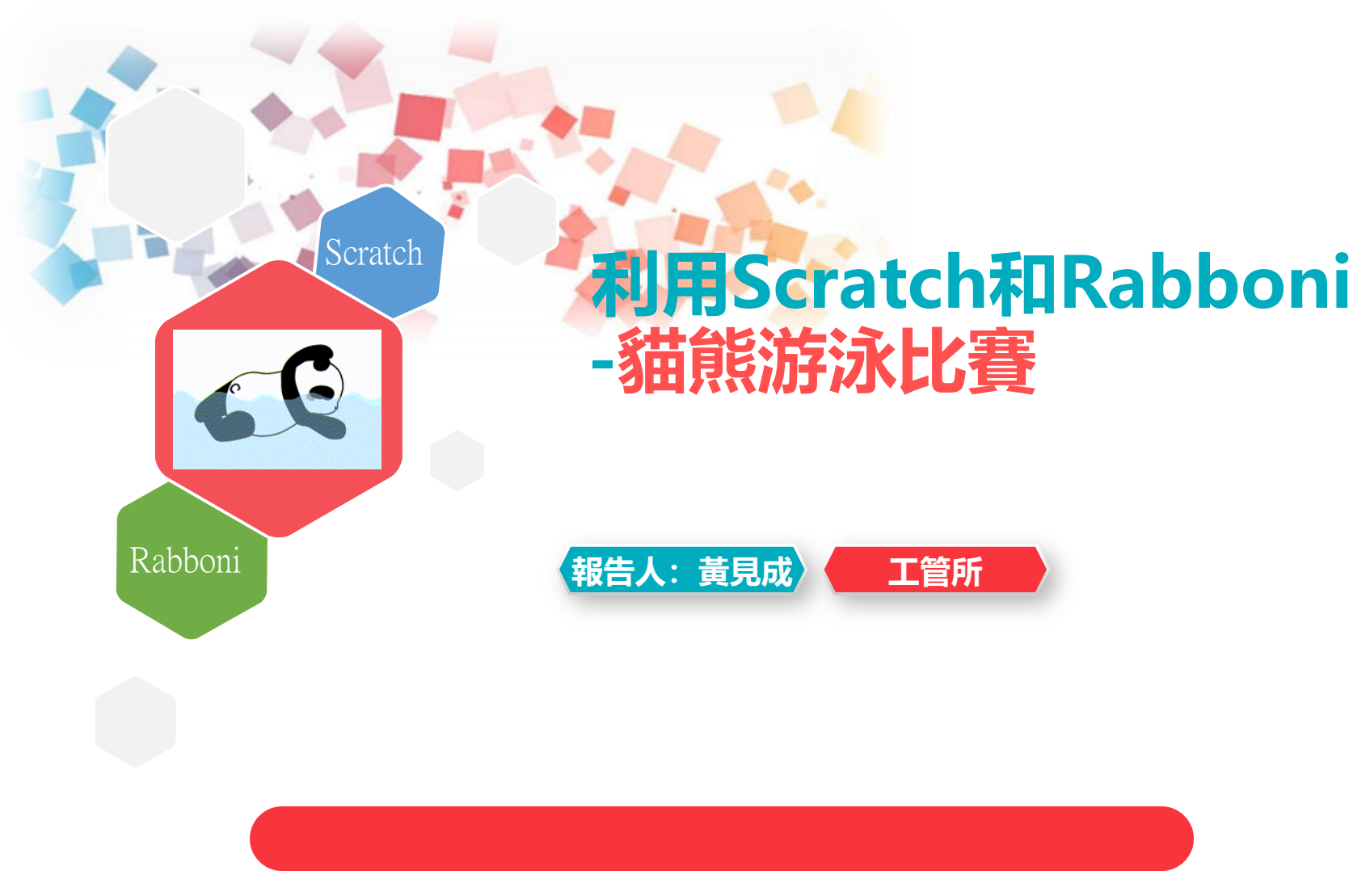

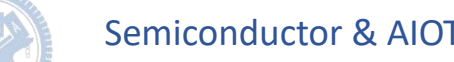

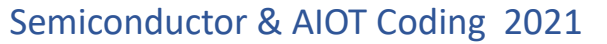

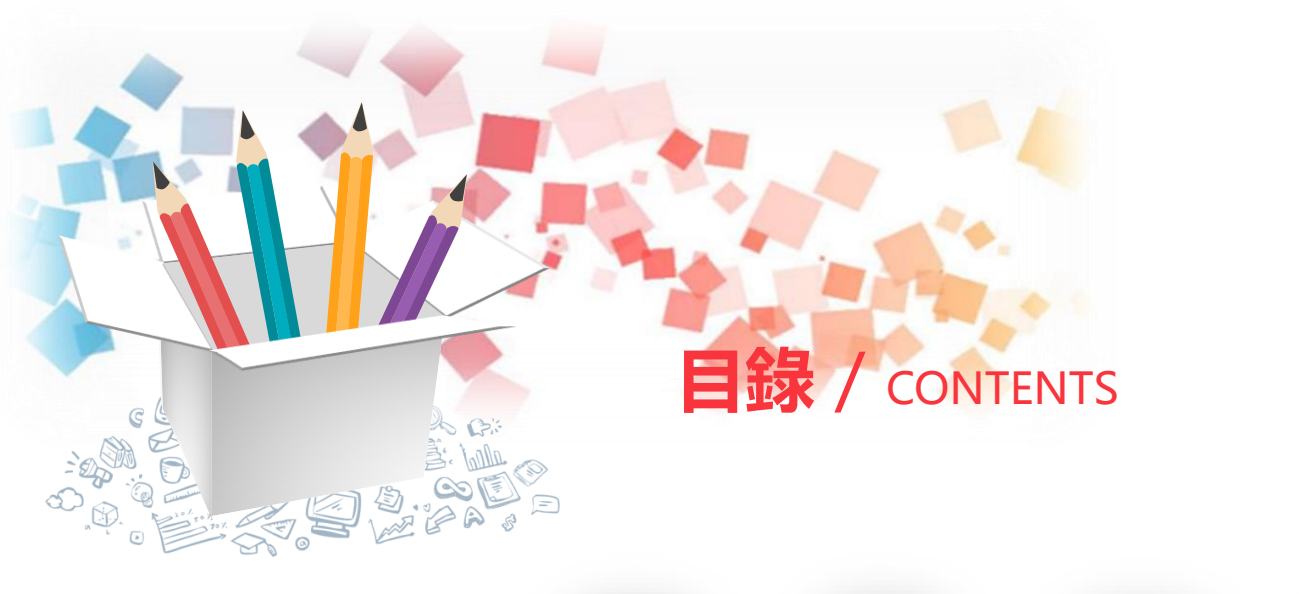

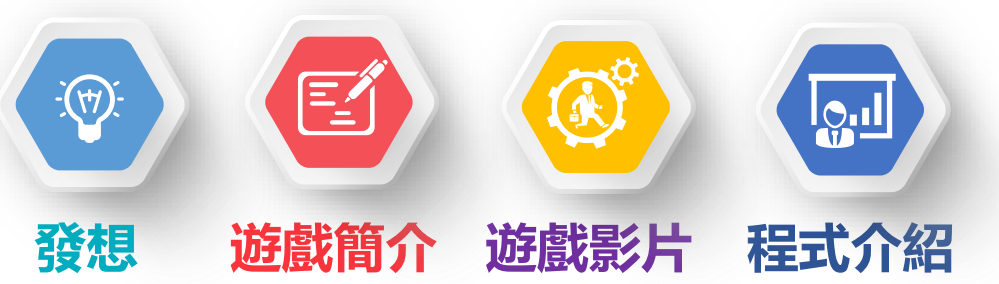

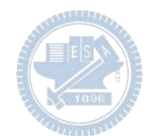

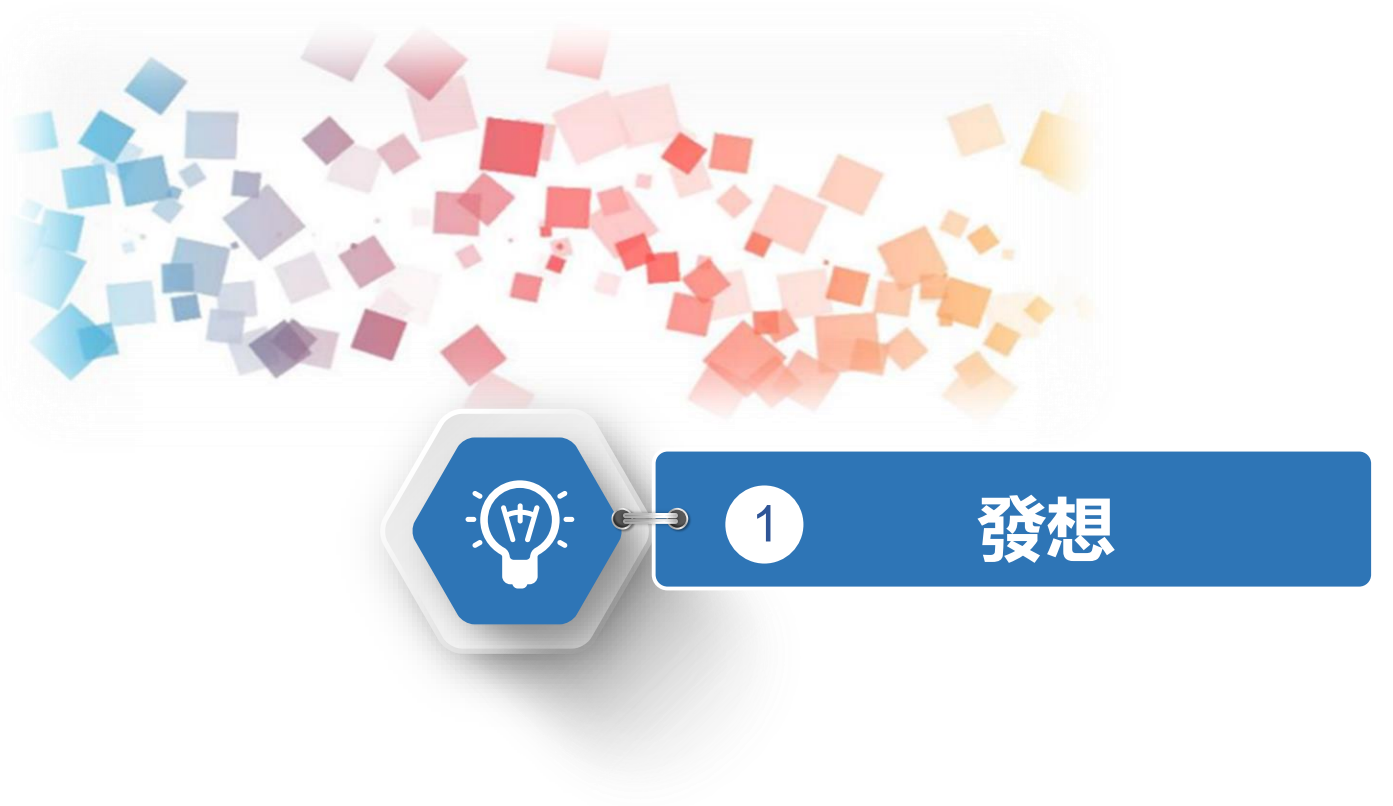

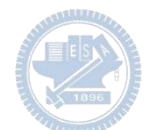

### 製作原因

自由式(Freestyle)為各泳技中速度最快的一種,游時透過雙腿打水, 及雙臂輪流划水,以幾乎與水面平行的低水阻方式向前移動。然初學者 對水的恐懼感加上過度緊張,易有錯誤姿勢造成過多水阻而影響前進速 度,使初學者除了累也覺得看不到成效,進而放棄學習,本構想為透過 限定玩家擺動姿勢,養成正確的肢體習慣,以達進游泳池即能快速進入 狀態。

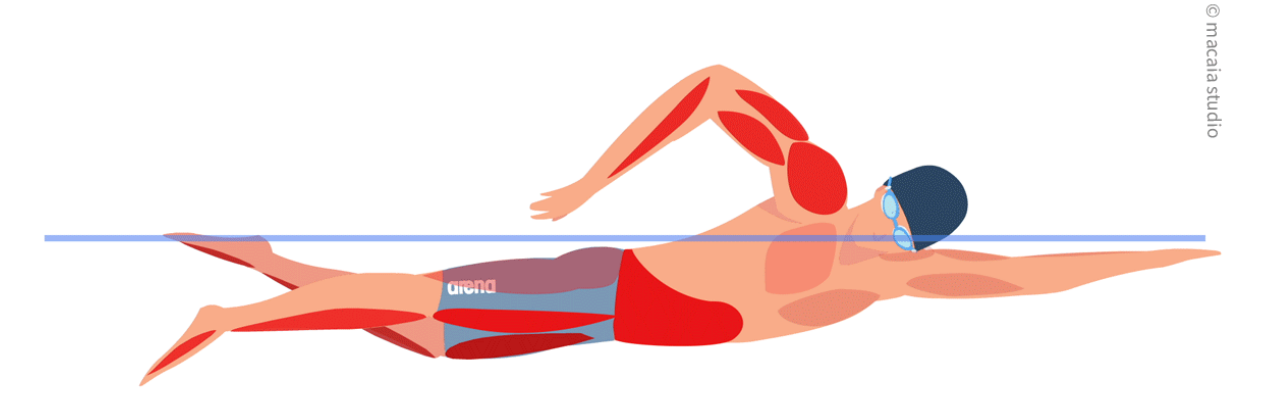

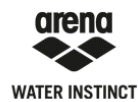

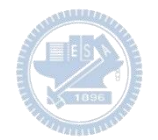

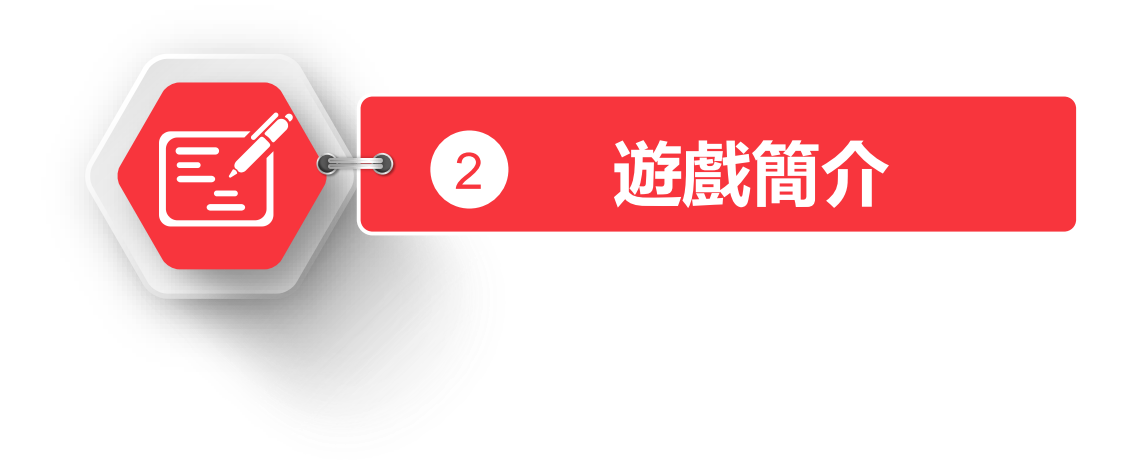

>>> 遊戲玩法簡介

玩家利用rabboni的三軸偵測能力,了解手部移動路徑 是否符合規定路徑,分數為計算完成指定動作次數: 1.每完成一隻手完整的動作加1分, 2.若動作與預設路徑不一致時(動作錯誤)扣1分, 3.若在完成遊戲前發生連續動作錯誤達到設定值,則 判斷為溺水並結束遊戲。 4.當游泳距離(分數)達到預定目標時,即完成本次遊戲。

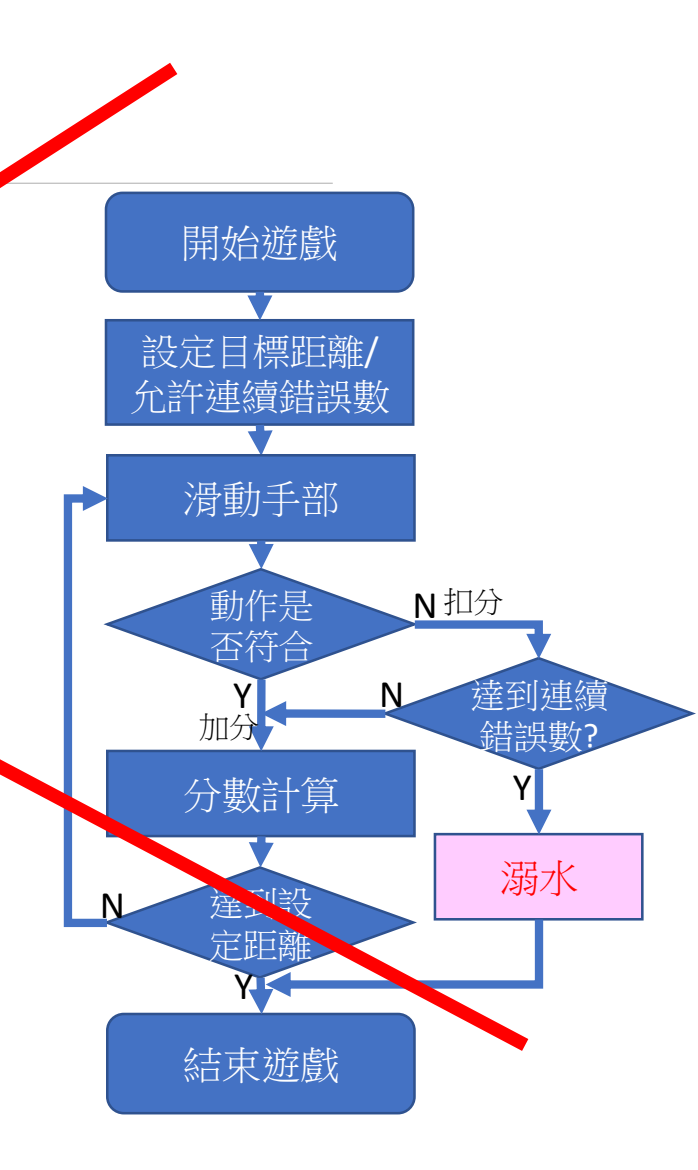

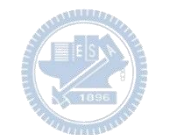

現實總是殘忍的

- 第一次接觸對程式不熟
- •學習時間短沒足夠時間撰寫程式(雖熬夜撰寫但天資有限)
- Rabboni先天的限制
  - 很好的感測器
  - 在短的時間內構想不一定撰寫實現

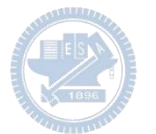

## >>> 遊戲玩法簡介

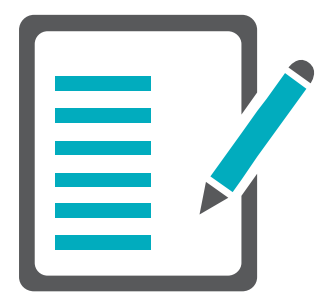

玩家利用rabboni的三軸偵測能力,偵測手部移動路徑 及加速度與電腦比賽游泳: 1.電腦玩家利用亂數前進。

 2.同時偵測玩家雙手Y、Z軸加速度及X軸角速度,確認 手部前後滑動及翻轉動作,符合規定時增加前進距離。
 3.遊戲可以選擇50米、100米及200米進行比賽。
 4.游泳距離先達到預定目標者即贏得該次遊戲。

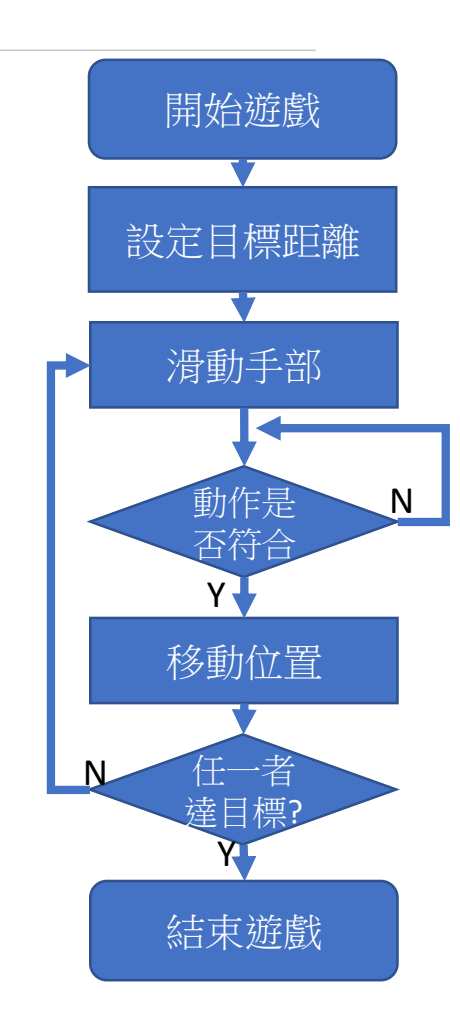

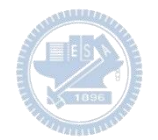

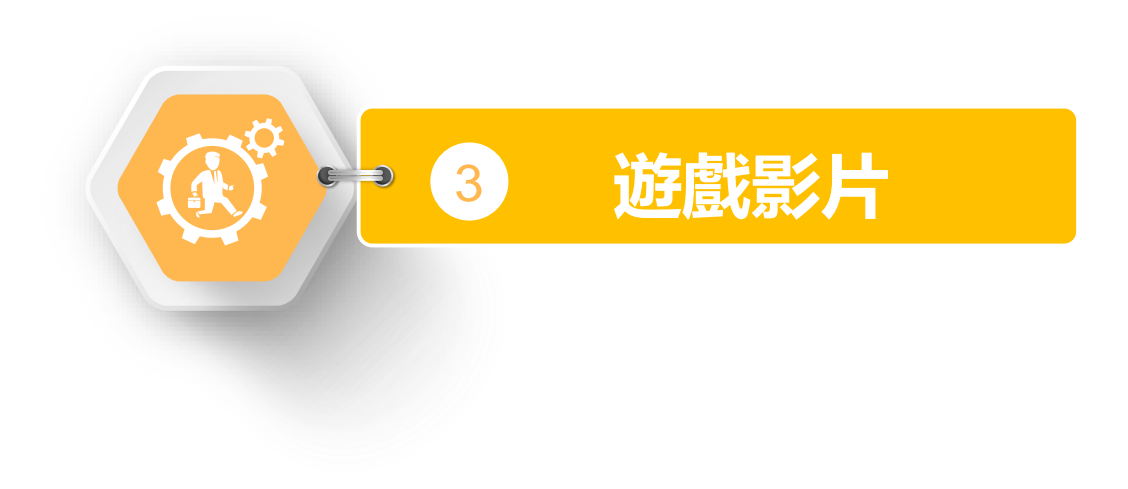

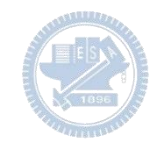

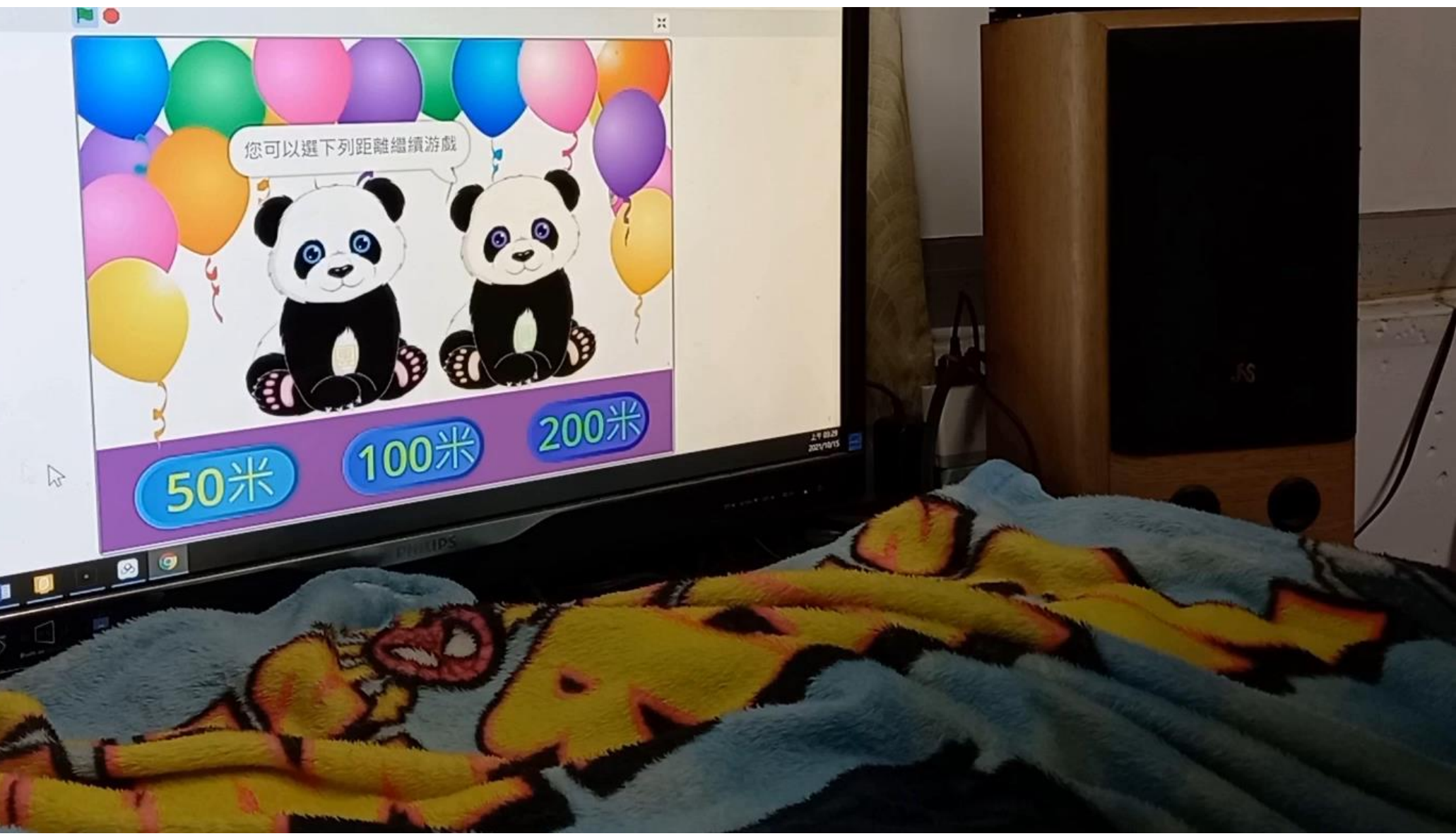

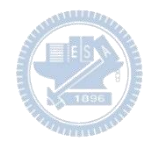

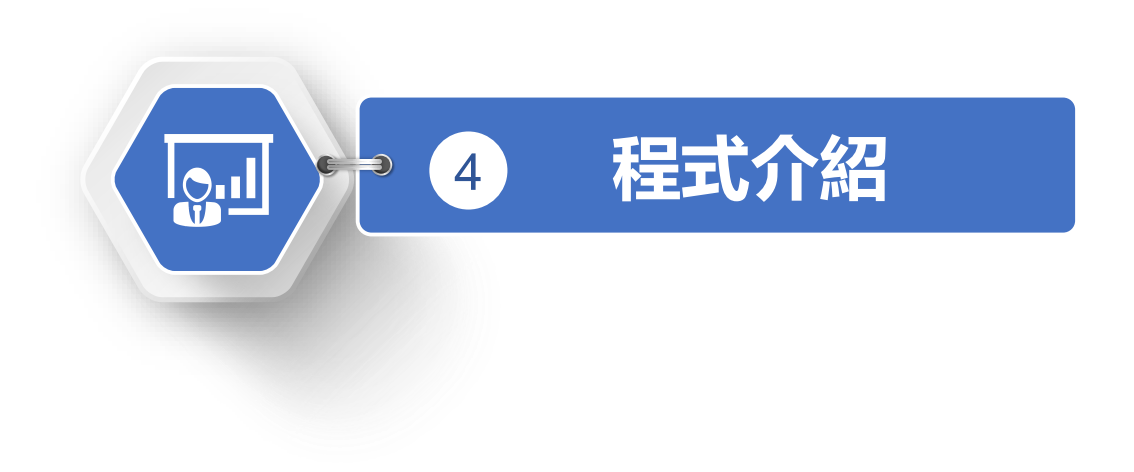

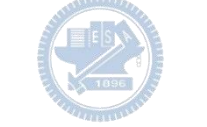

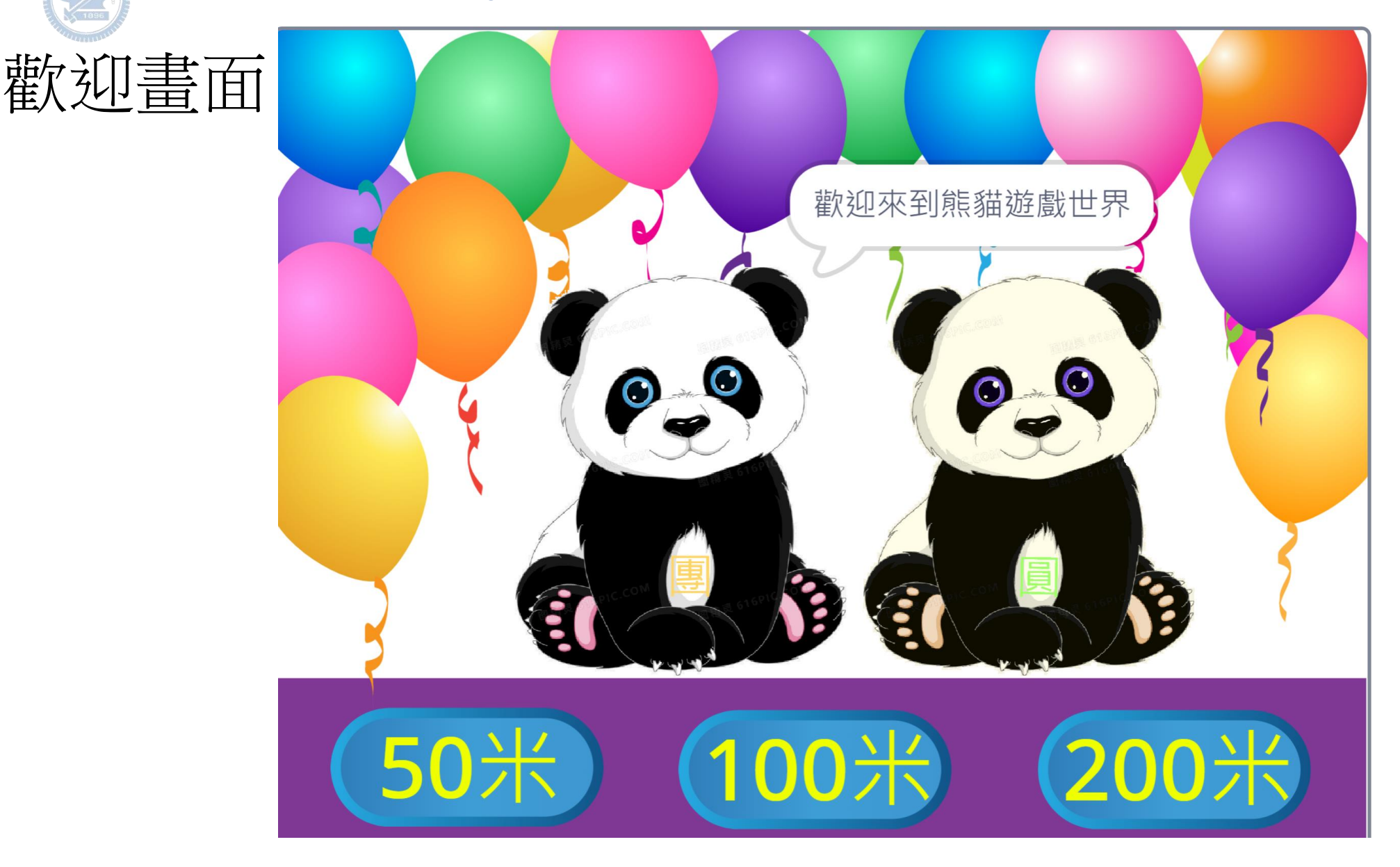

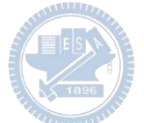

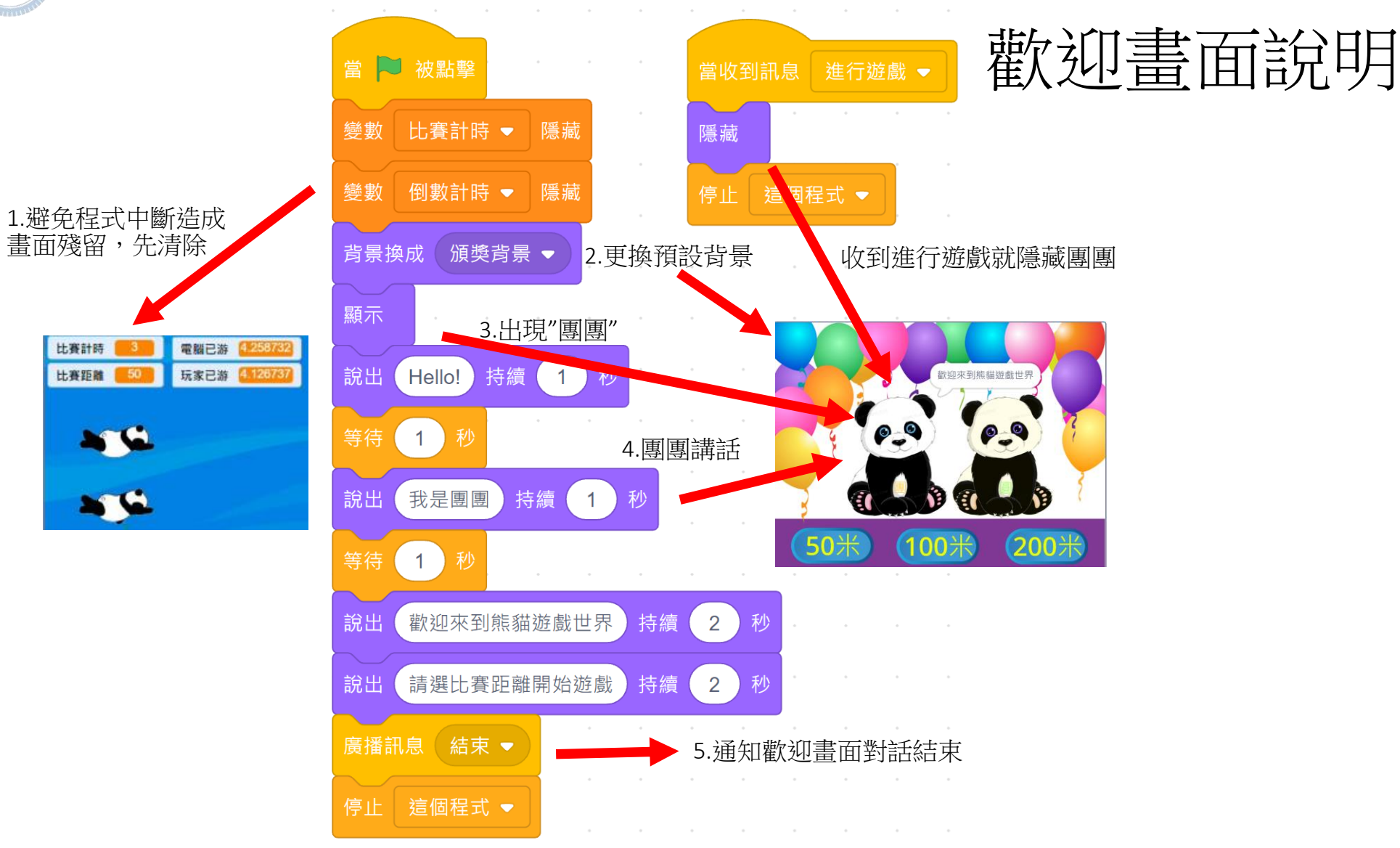

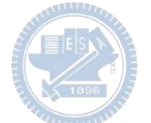

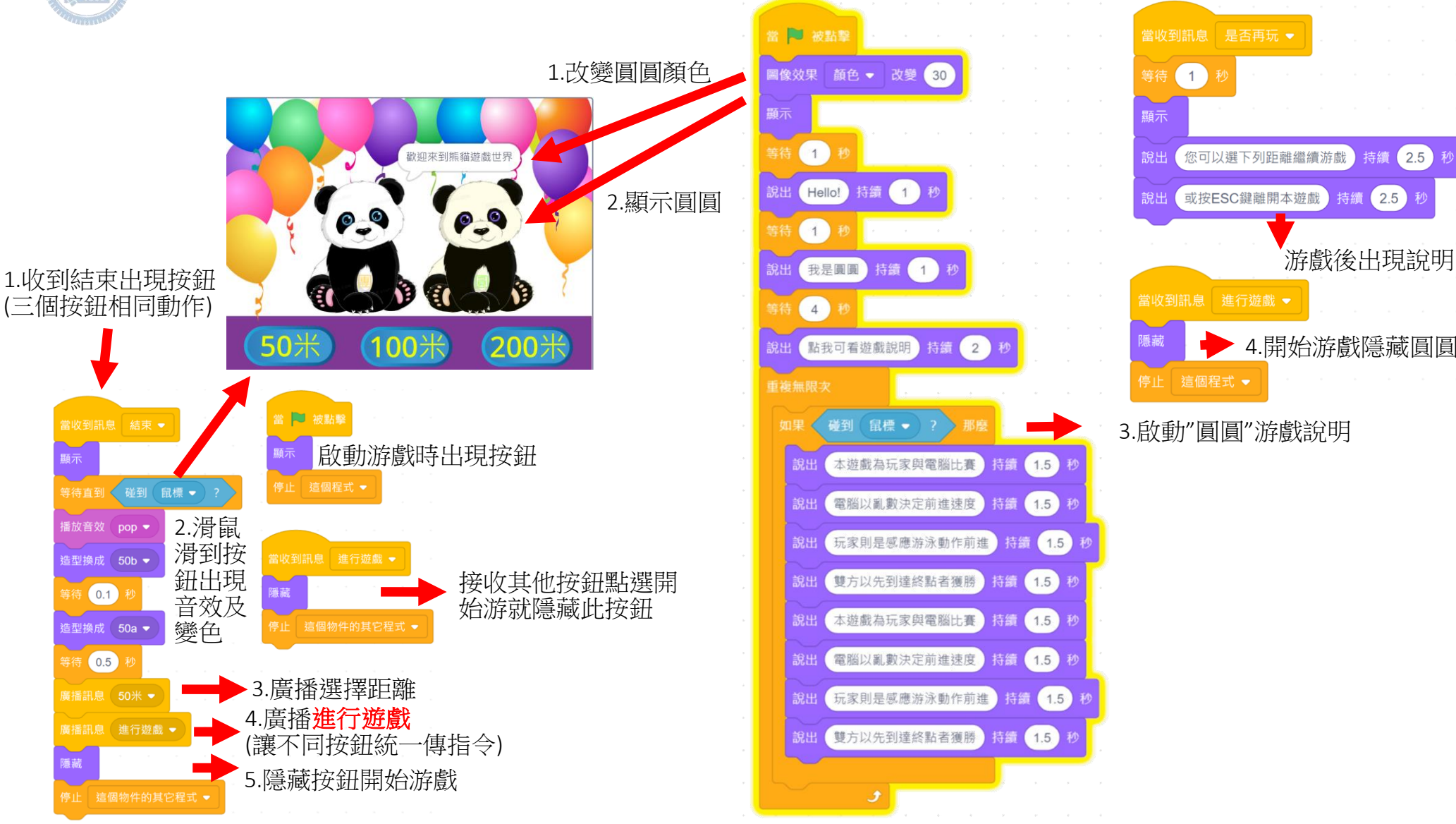

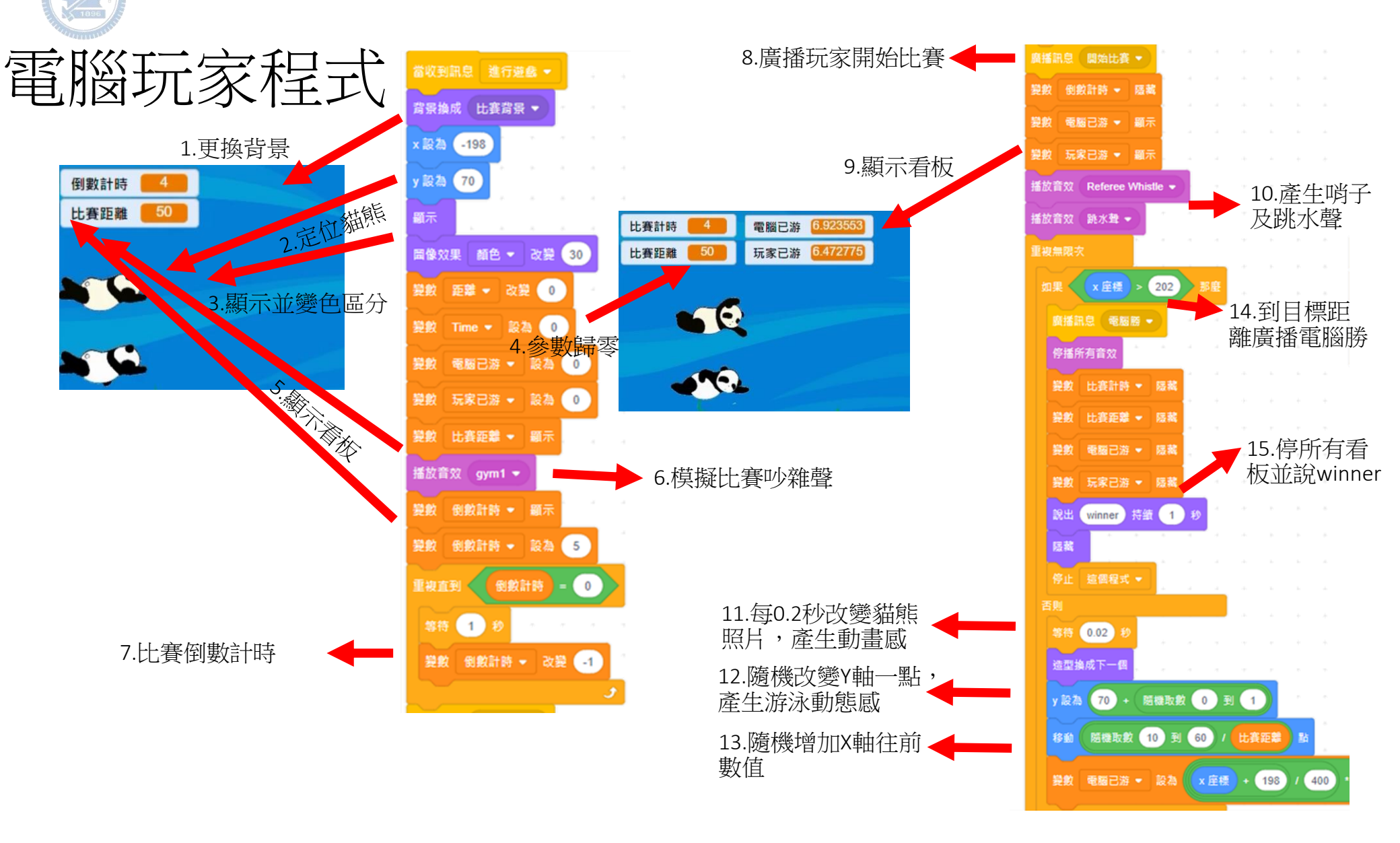

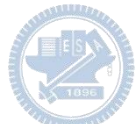

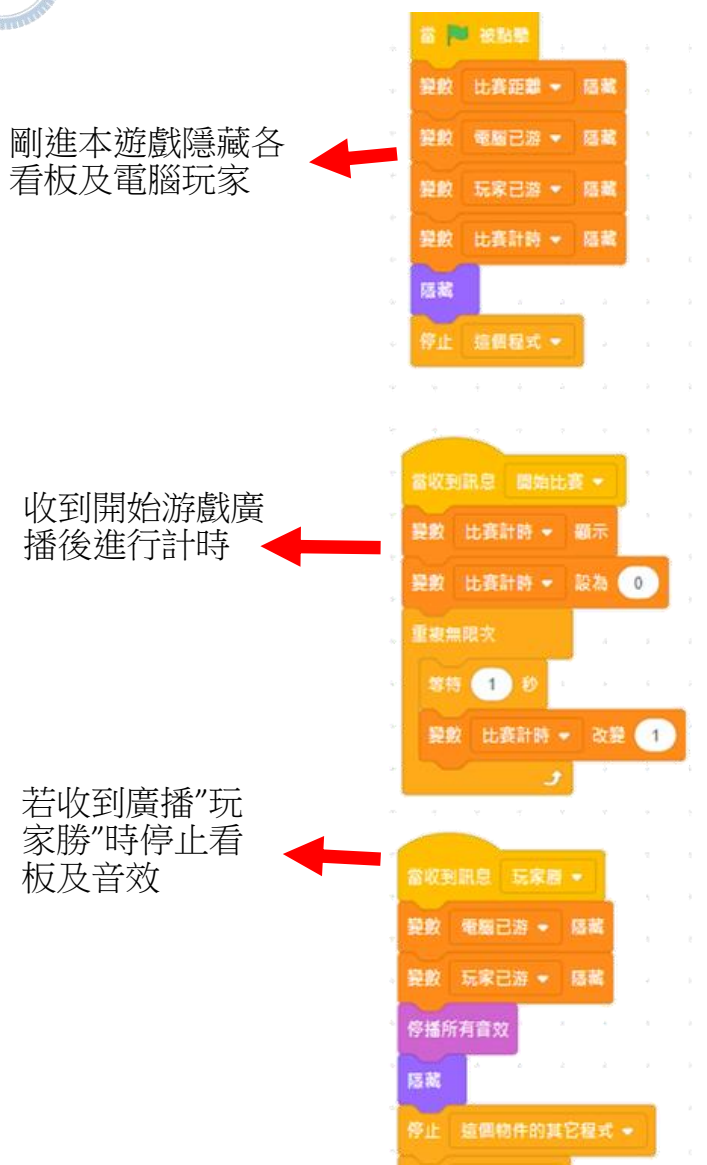

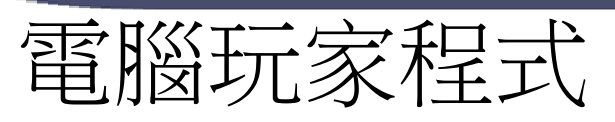

「歡迎書面」距離

選擇廣播設定比賽距

離及貓熊顯示大小

依

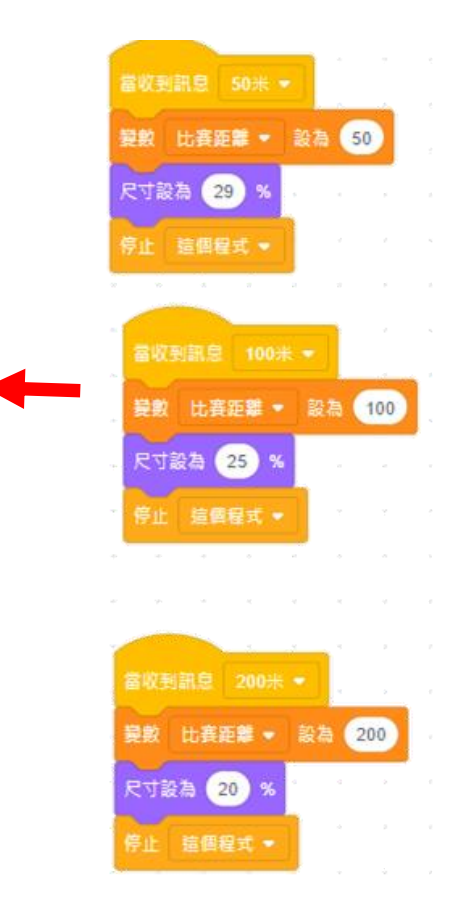

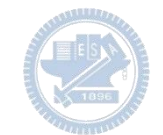

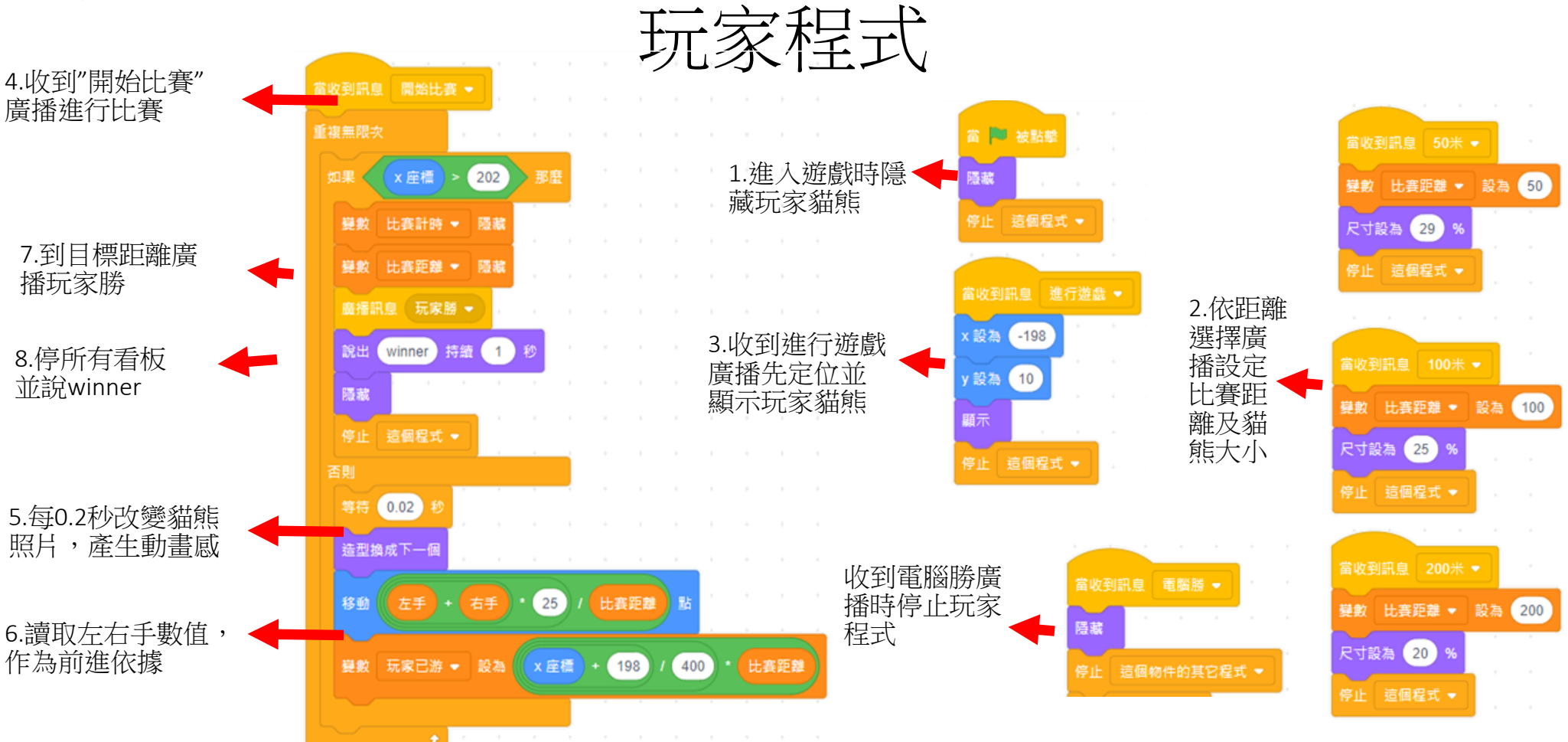

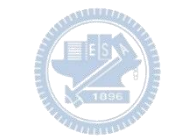

版權所有 侵害必究

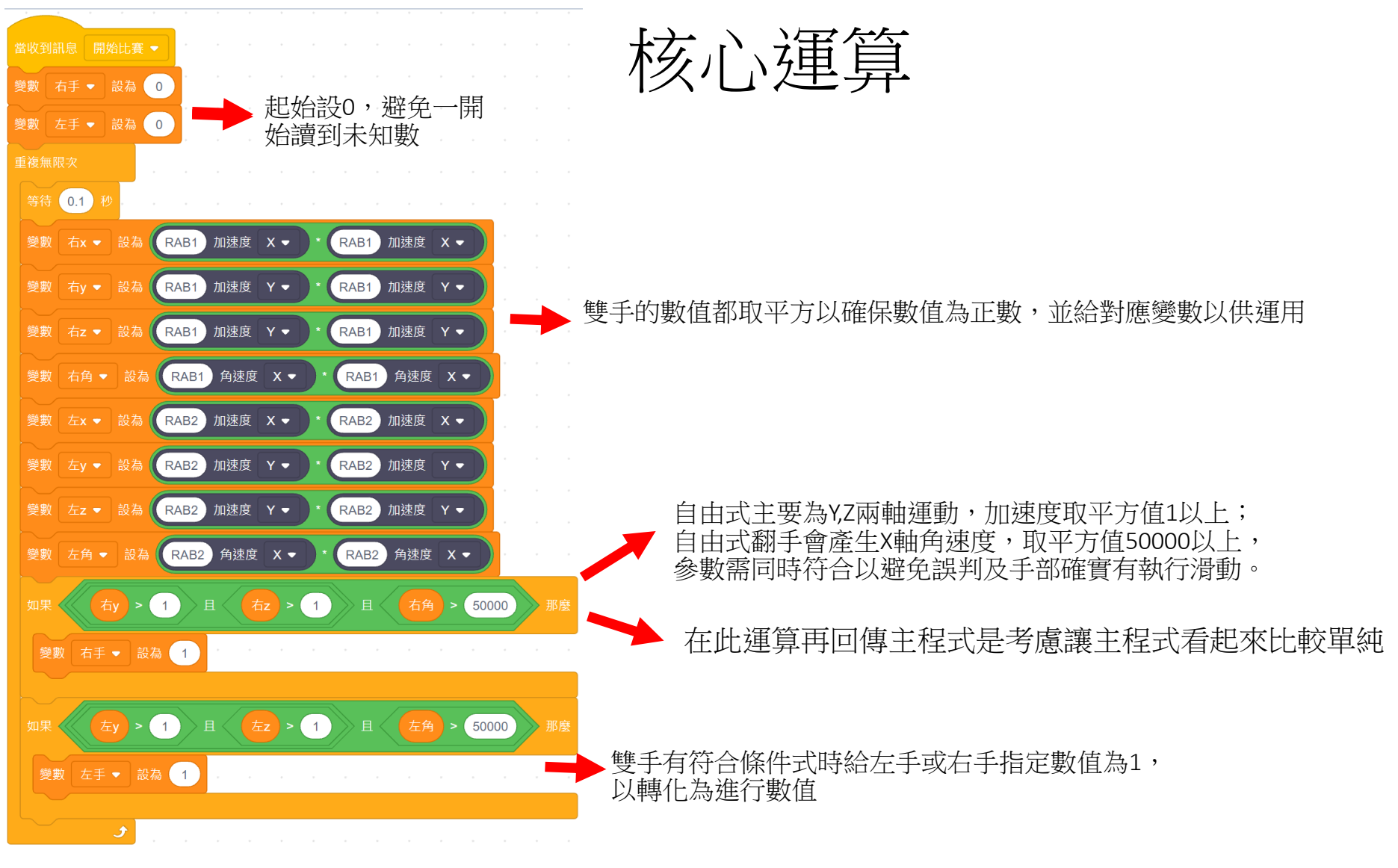

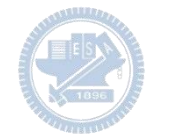

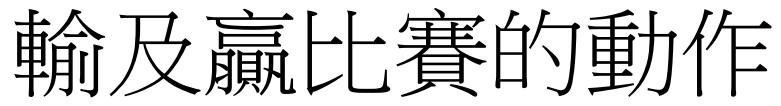

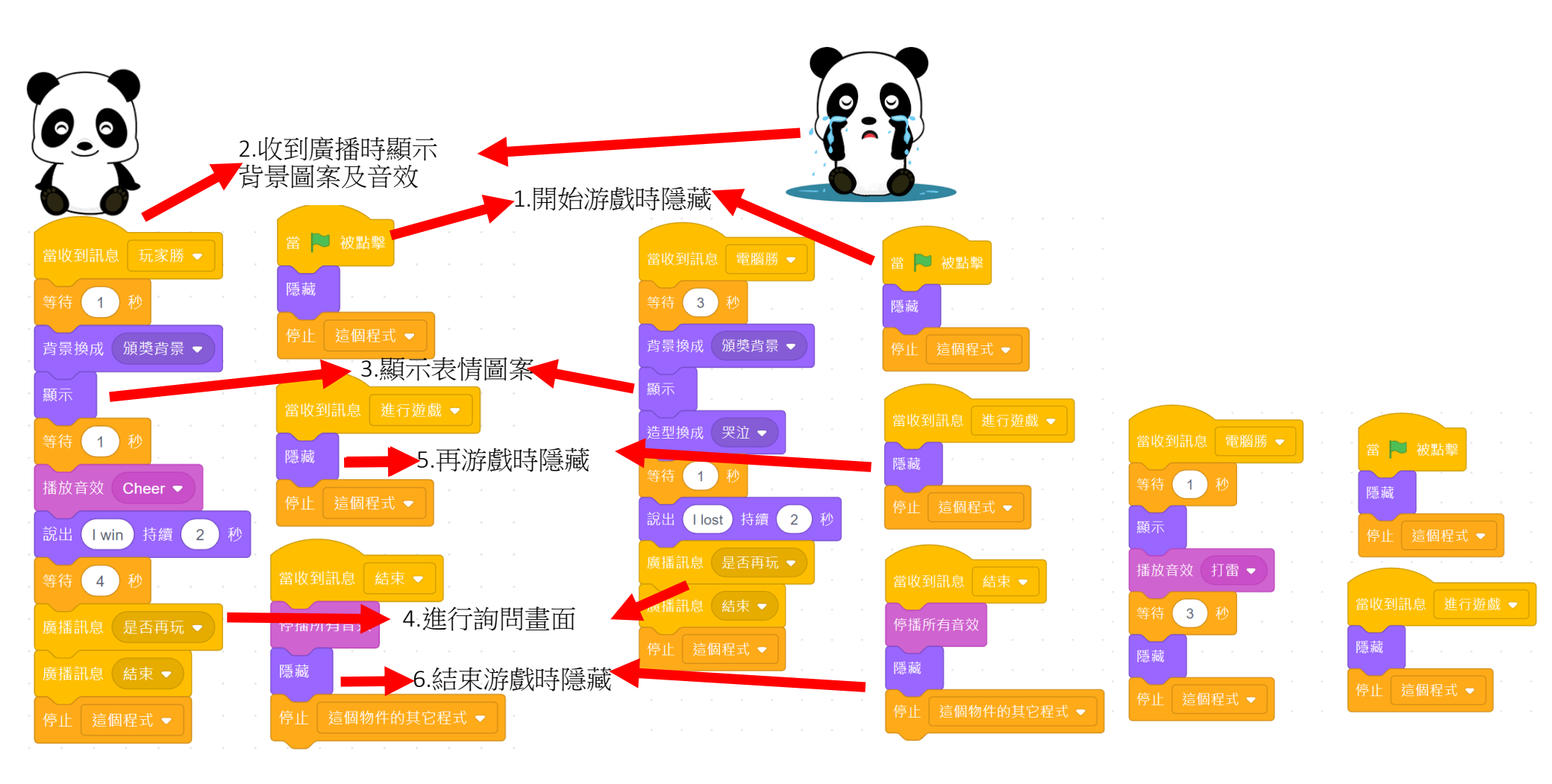

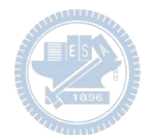

## >>> 程式介紹

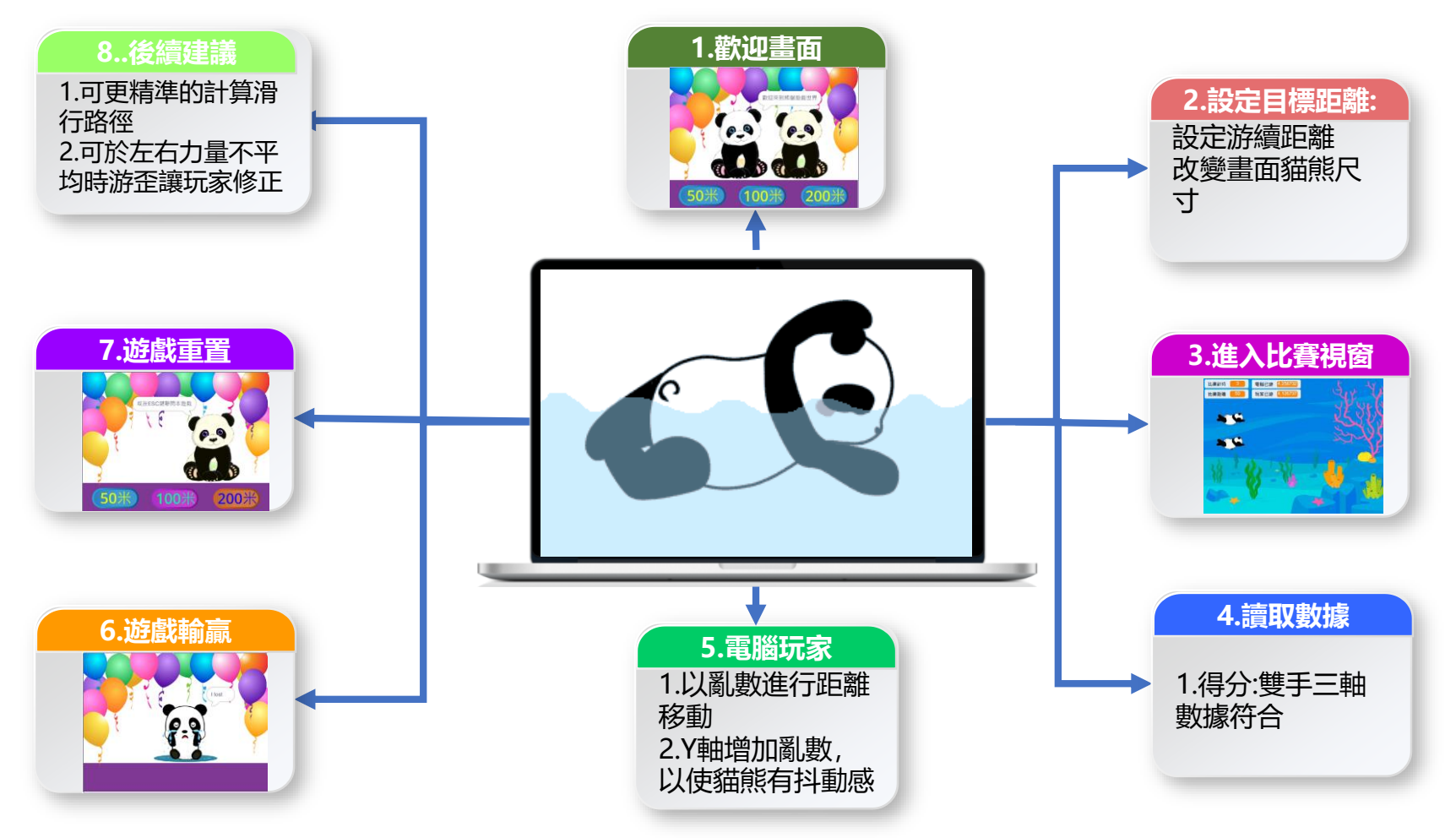

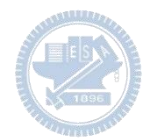

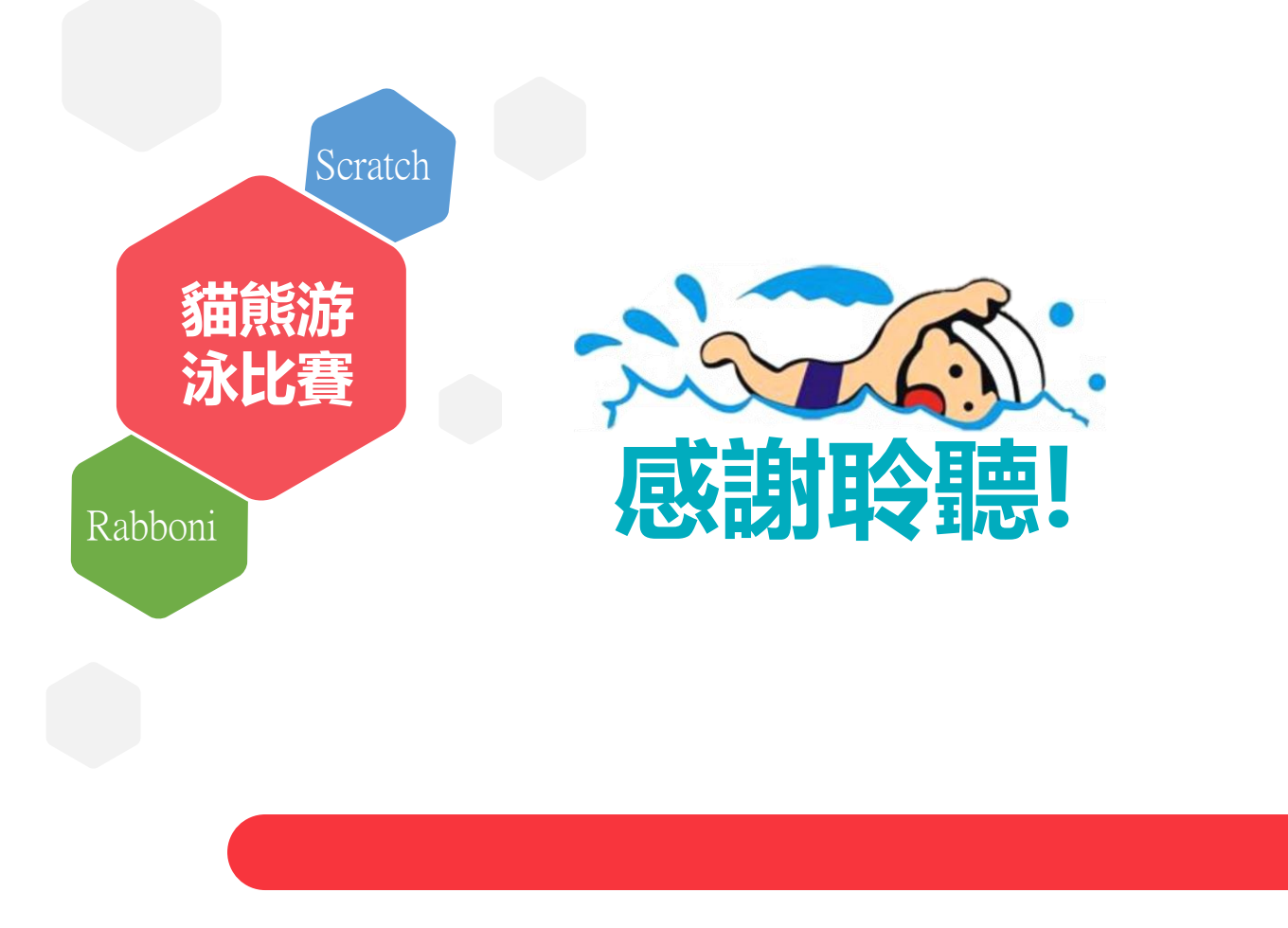

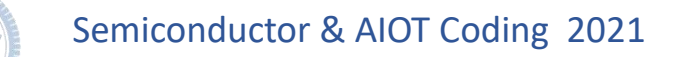

## APPENDIX γabboni-其他應用

1. Python (系統支援 Windows, MacOS, Ubuntu)

2. Scratch 3.0 (系統支援 windows, MacOS)

3. Android APP以及iOS APP (App Store 或Play store 搜尋 rabboni)

- 4. API for Raspberry Pi
- 5. APPINVENTOR 2.0

6. API for Unity

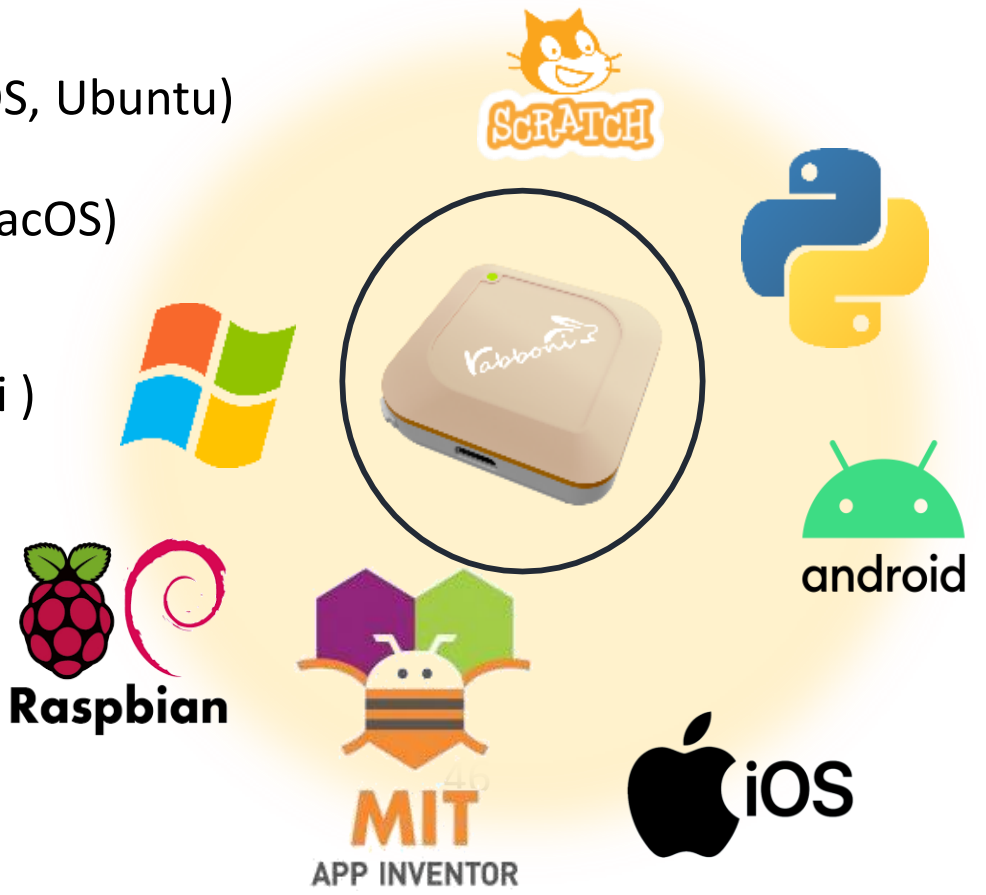

## $\gamma$ abboni vs. APP inventor for APP Development

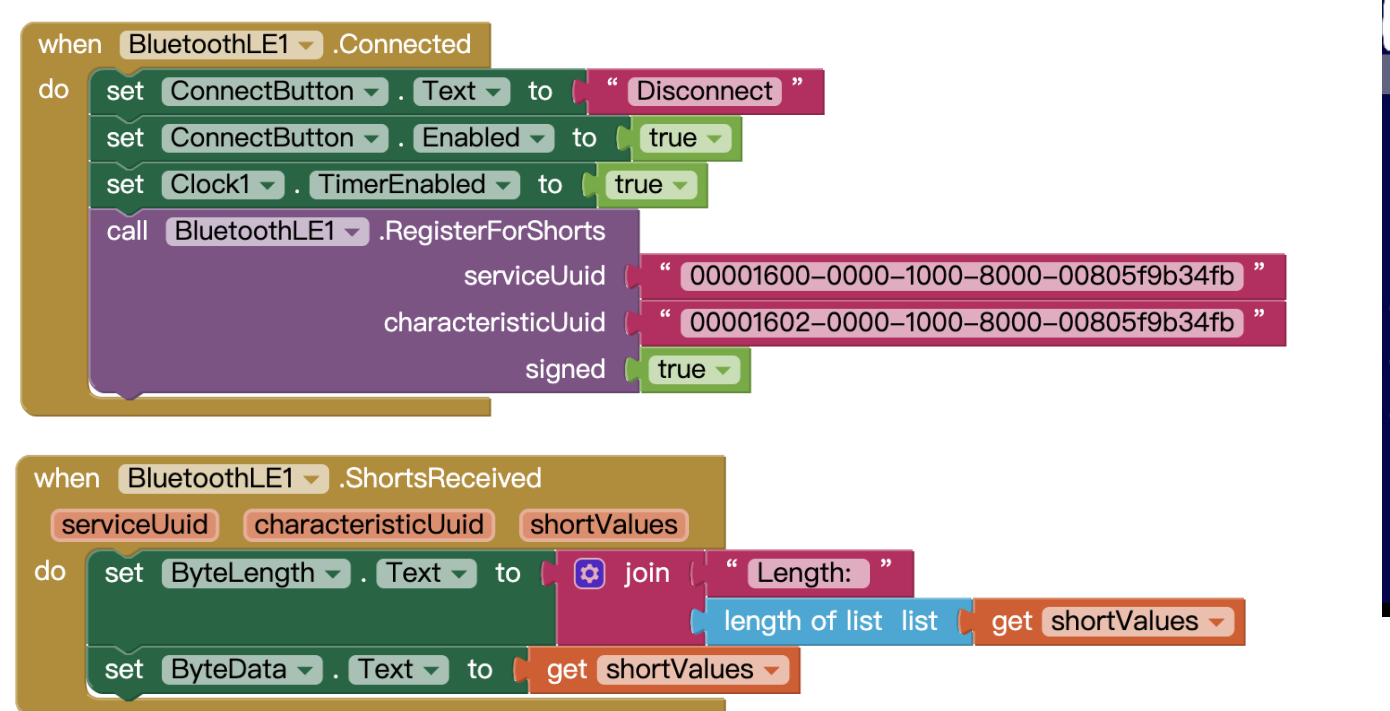

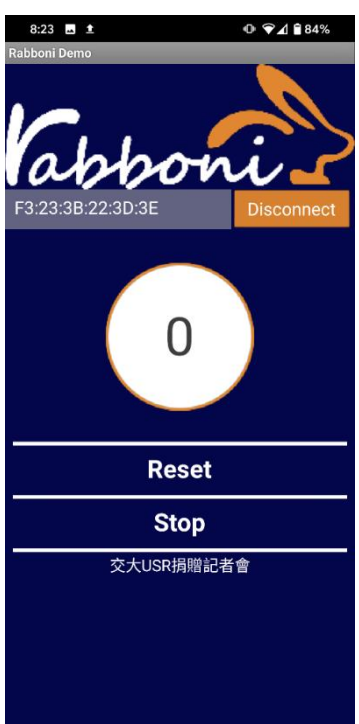

### http://iot.appinventor.mit.edu/#/bluetoothle/bluetoothleintro

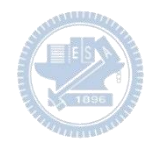

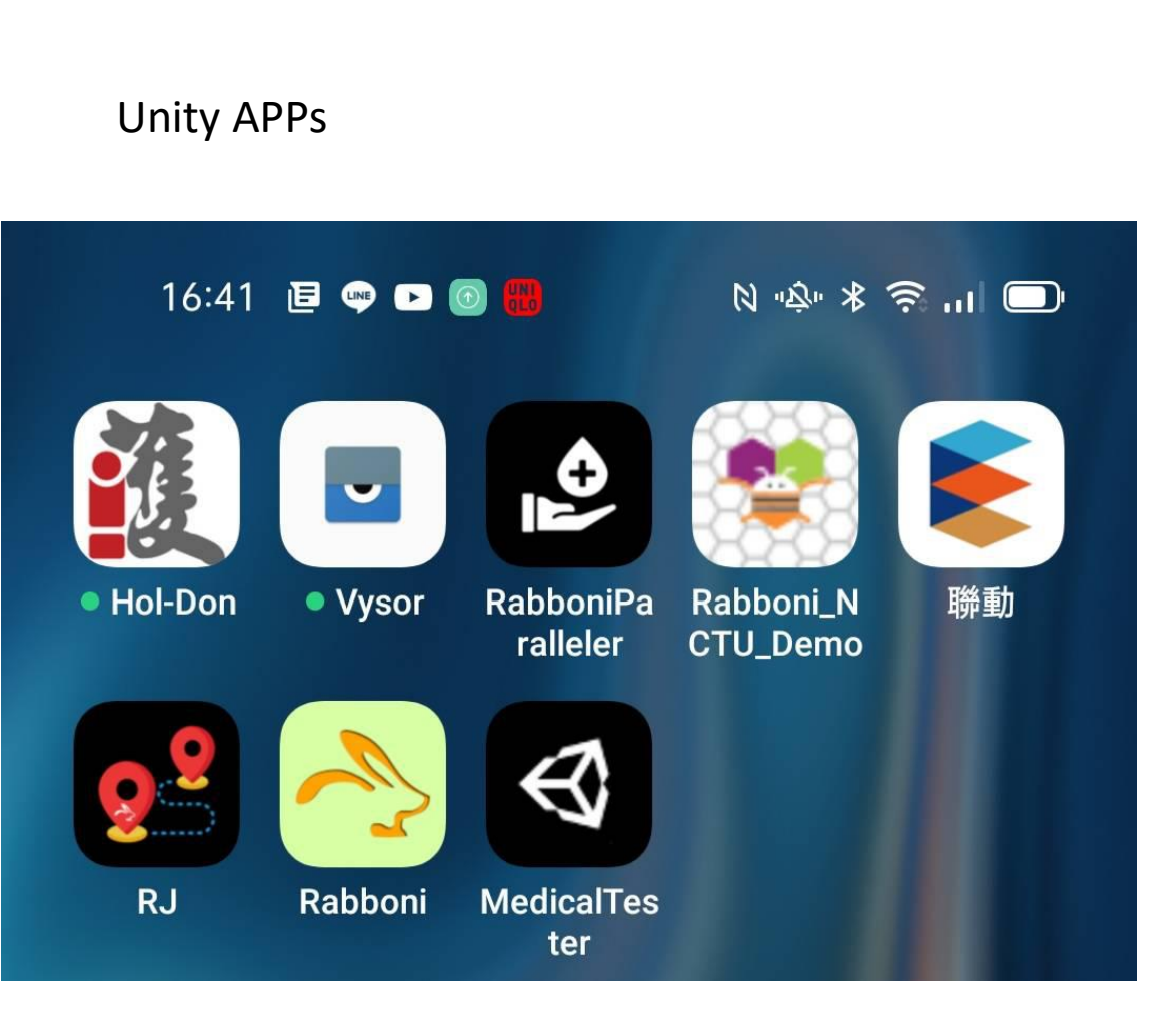

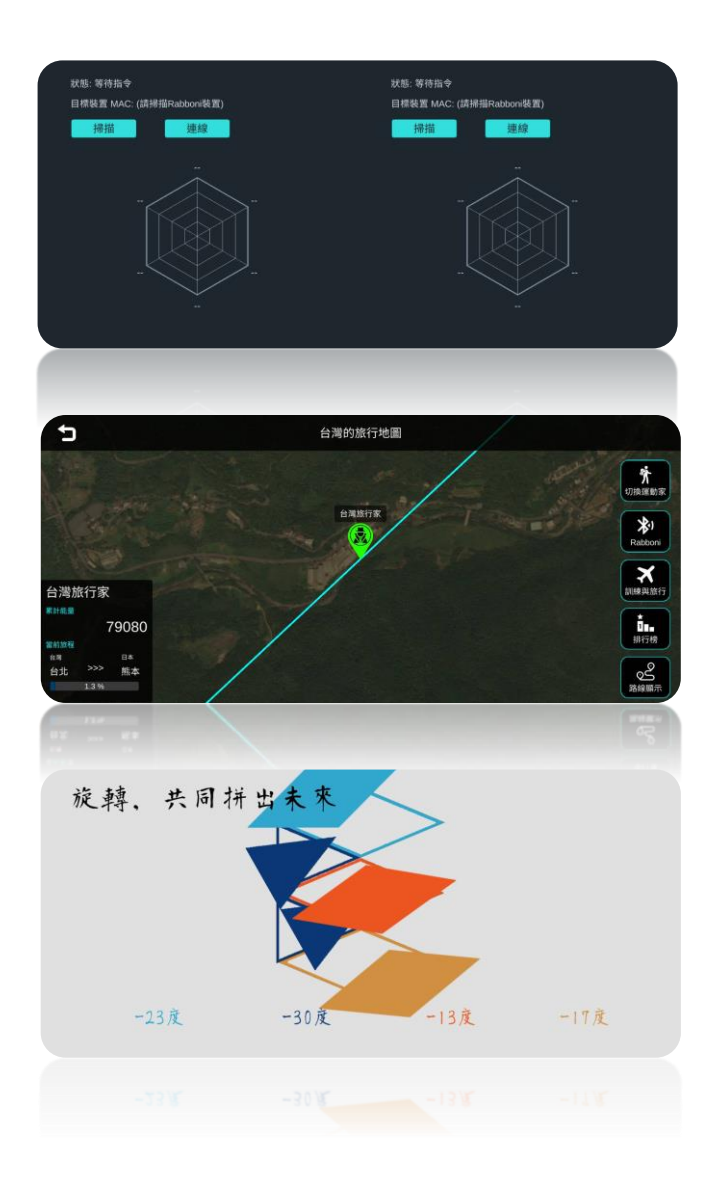

## $\gamma$ abboni sensing data collection APP @ Android

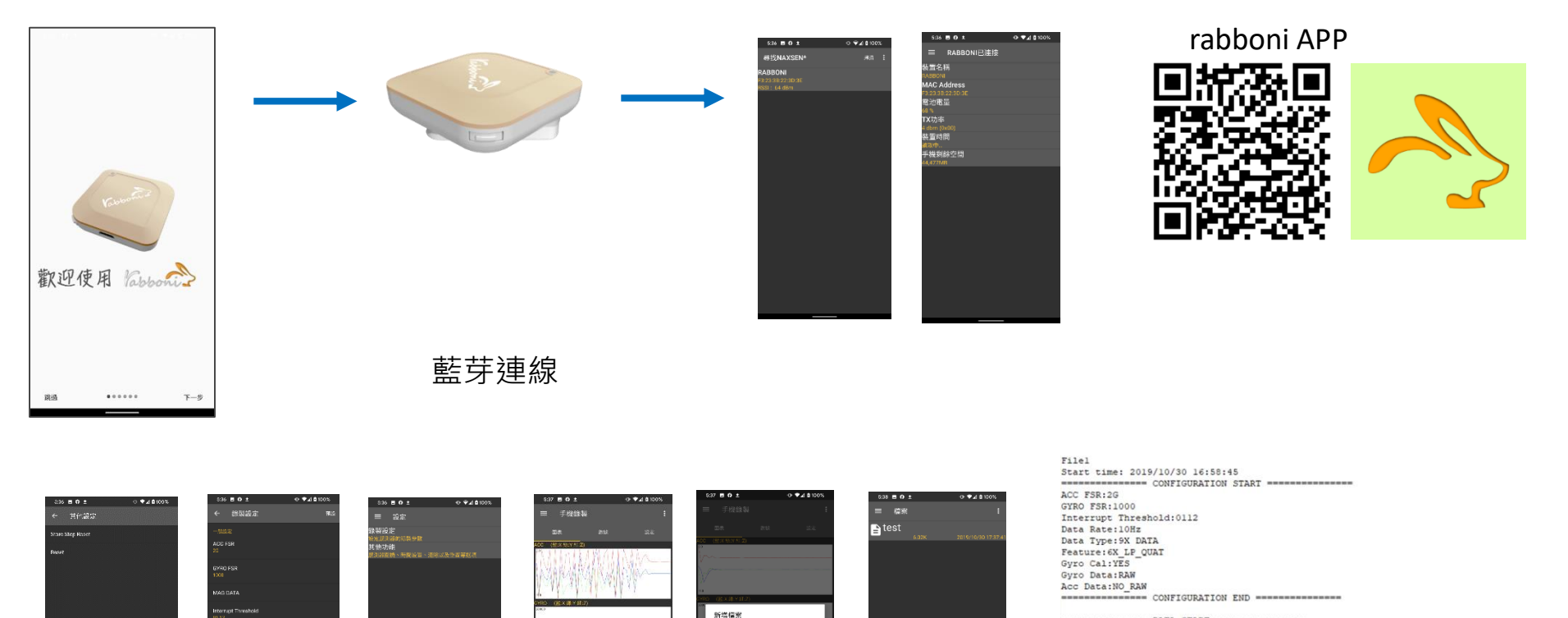

#### DATA START

↓.0095825195, -0.0120239258,0.9849853516, 8.392339844,1.4038085938,0.4272460938 0.0079343703, -0.0110842578,0.9860175781, -8.4533641406,1.3122585854,0.3662109375 0.0085800977, -0.01352538,0.9680175781, -8.4533641406,1.3122585854,0.3662109375 -0.315551757, -0.2105102339,0.571618653,22.2167968750, -38.2456054688,195.5565017669 0.1084154883, -0.9296875000,1.6673376553, -68.157226625,68.32507334,21.75.7019042966,19.5.2565917669 0.1084754883, -0.9296875000,1.6673376553, -68.157226625,68.32507334,21.9, -61.619902344 0.0284423262, -0.1050007581,0.8079376553, -68.4563221,351.37394533, -186.9909687569 0.304555429, -0.1050007581,0.8079376554, -464.04663210,351.37394531, -186.9909687569 0.3045654297, -1.7533193359, -1.775878063, -652.099603750, -335.5712890625, -211.427712500 -0.0296654217, -2.0000000000, +2.000000000, -51.7460468750, -351.7385015531, -0.2441406230 0.009876553, -2.0000000000, +2.900000000, -51.7460468750, -351.3739501531, -0.2441406230 0.058876554, -1.961120655, -2.0000000000, -2.57766113821, 304.667911719, -36.8652343750 0.518702144, -1.961120655, -2.0000000000, -2.57766113821, 304.667017119, -36.8625343750 0.518752144, -2.0000000000, -843139645, 52.7038574219, 100.902631250, -95.761828986 0.575887655, -20.0000000000, -1.9843139645, 52.7038574219, 100.902631250, -95.7618289806 0.5818702144, -2.00000000000, -2.000000000, -23.7766113821, -304.1867011719, -36.8625343750

國立陽明交通大學社會責任推展計畫

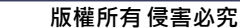

1. 南港高中學生作品展

https://youtu.be/b8XSZO6kvbc

### 星際戰機 https://youtu.be/mWAisna1U7Q

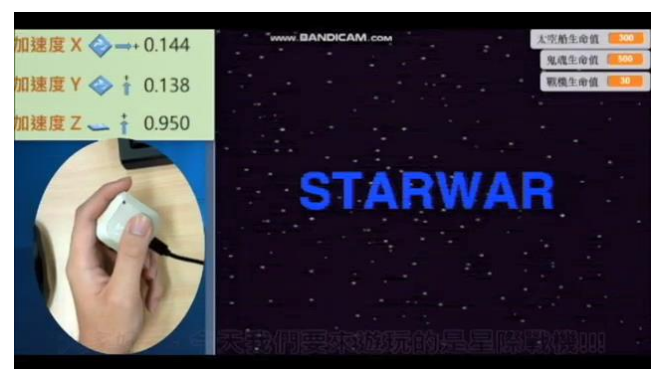

聖誕禮物 https://youtu.be/0oRvezZ4ap4

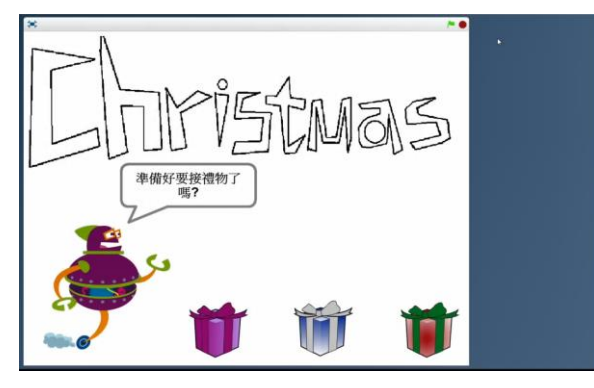

### 翻滾吧!海星 https://youtu.be/NuMpi2LE0aY

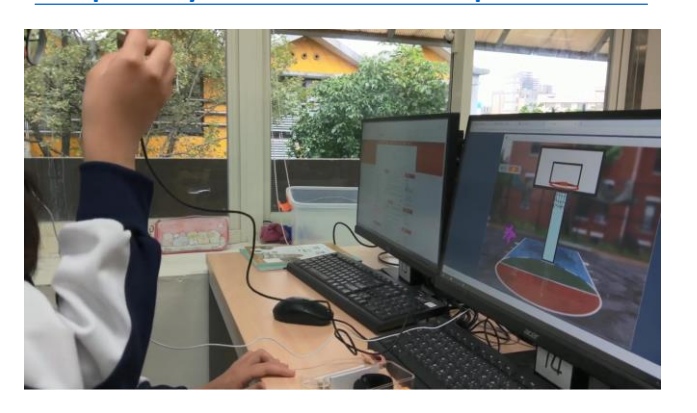

### 子彈的冒險 https://youtu.be/pizErn00TIA

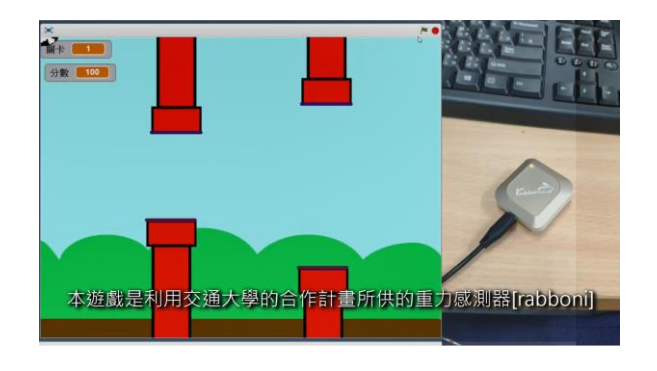

星際戰機 https://youtu.be/mWAisna1U7Q 聖誕禮物 https://youtu.be/0oRvezZ4ap4 翻滾吧!海星 https://youtu.be/NuMpi2LE0aY 子彈的冒險 https://youtu.be/pizErn00TIA Semico

### Semiconductor & AIOT Coding 2021

## γabboni-Resources

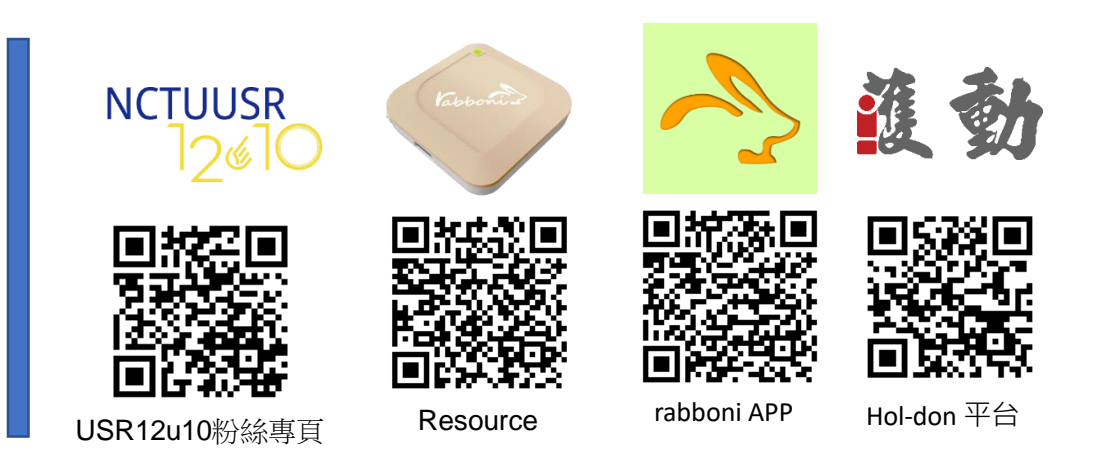

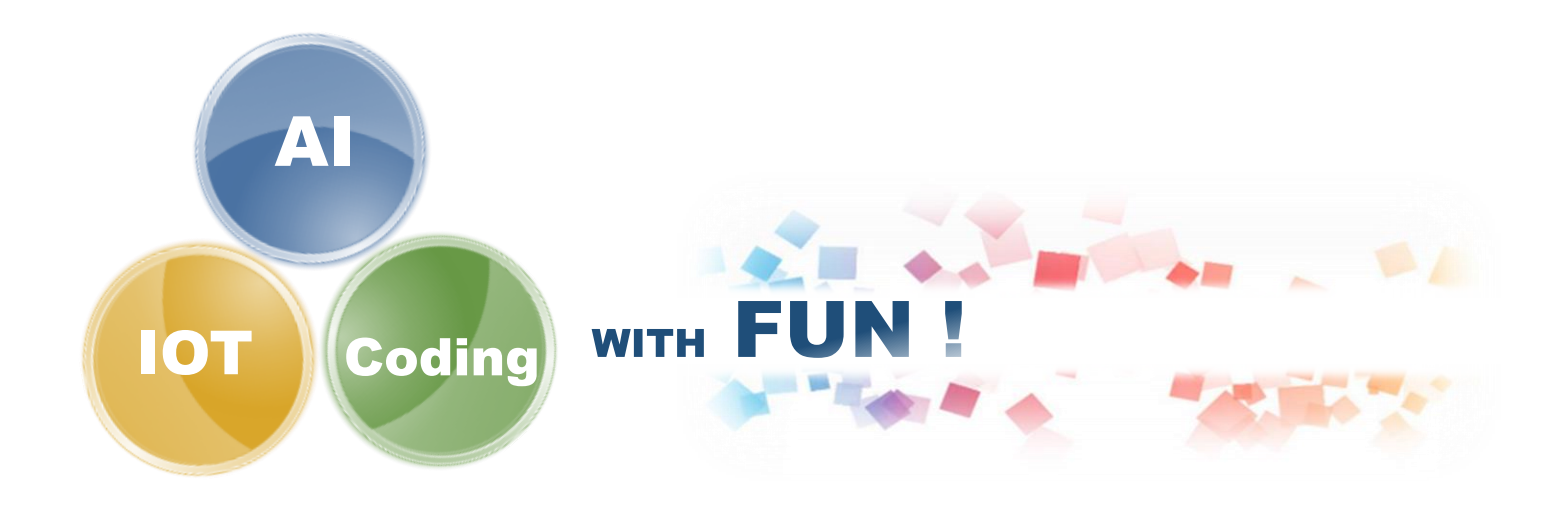